O P E R A T I N G M A N U A L

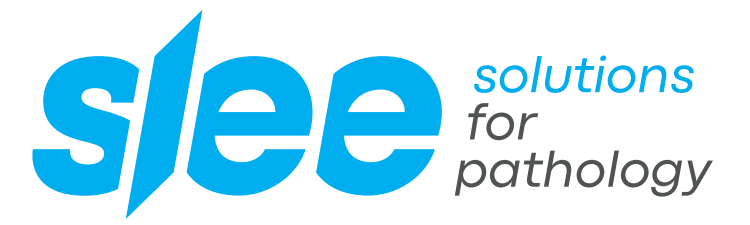

00

NIEM

FO

IN.

+

# MICROTOME **CUT 5062**

SEMI-AUTOMATIC ROTARY MICROTOME

> DESIGN & MANUFACTURING MADE IN GERMANY

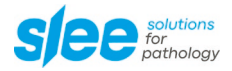

## CONTENTS

| 1            | INTENDED USE                                                                                      | 5  |
|--------------|---------------------------------------------------------------------------------------------------|----|
| 2            | SYMBOLS                                                                                           | 5  |
| 3            | SAFETY NOTES                                                                                      | 5  |
| 3.1          | HAND WHEEL STOP                                                                                   | 6  |
| 3.2          | FINGER PROTECTION GUARD                                                                           | 8  |
| 3.3          | ELECTRICAL CONNECTIONS                                                                            | 9  |
| 3.4          | WORKING WITH KNIVES AND DISPOSABLE BLADES                                                         | 10 |
| 4            |                                                                                                   | 11 |
| 4.1          | MAGNIFIER WITH ILLUMINATION, DIMMABLE (OPTIONAL)                                                  | 12 |
| 5            | SPECIFICATIONS                                                                                    | 15 |
| 6            | UNPACKING AND INSTALLATION                                                                        | 16 |
| 6.1          | UNPACKING THE DEVICE                                                                              | 16 |
| 6.2          | INSTALLATION                                                                                      | 16 |
| 7            | OPERATION OF CUT 5062                                                                             | 17 |
| 7.1          | INSERTION OF SPECIMEN IN STANDARD SPECIMEN CLAMP                                                  | 17 |
| 7.2          | INSERTION OF SPECIMEN IN UNIVERSAL CASSETTE CLAMP                                                 | 18 |
| 7.3          | SPECIMEN ORIENTATION ADJUSTMENT                                                                   | 19 |
| 7.4          | EXCHANGING THE CLAMP TYPE                                                                         | 20 |
| 7.5          | INSERTION AND ORIENTATION OF MICROTOME KNIVES                                                     | 25 |
| 7.6          | INSERTION AND ORIENTATION OF DISPOSABLE BLADES                                                    | 26 |
| 7.7          | APPROACH TO SPECIMEN                                                                              | 31 |
| 7.8          | SPECIMEN FEED MEMORY                                                                              | 32 |
| 7.9          | MOTORISED COARSE ADVANCE                                                                          | 32 |
| 7.10         | MOTORISED FINE ADVANCE                                                                            | 32 |
| 7.11         | MANUAL CUTTING                                                                                    | 33 |
| 7.12         | ADJUSTMENT OF TRIMMING                                                                            | 34 |
| 7.13         | ADJUSTMENT OF CUTTING                                                                             | 34 |
| 7.14         | ADJUSTMENT OF RETRACTION DURING THE UPWARD MOVEMENT                                               | 34 |
| 7.15<br>Manu | SECTION COUNTER / SECTION SUM / REMAINING TRAVEL INDICATION<br>al_CUT_5062_2021-10-007.00_EN.docx | 35 |

| 13   | DISPOSAL                                     | 43 |
|------|----------------------------------------------|----|
| 12   | WARRANTY                                     | 43 |
| 11   | OPTIONAL ACCESSORIES                         | 42 |
| 10   | SERVICE                                      | 41 |
| 9.2  | RECOMMENDED MAINTENANCE AND SERVICE SCHEDULE | 40 |
| 9.1  | CLEANING                                     | 40 |
| 9    | CLEANING AND MAINTENANCE                     | 40 |
| 8.2  | FUNCTIONAL OVERVIEW OF USER INTERFACE        | 39 |
| 8.1  | EXTERNAL CONTROL PANEL CUT 5062              | 38 |
| 8    | EXTERNAL CONTROL PANEL CUT 5062              | 38 |
| 7.17 | OVERVIEW KEY COMBINATIONS                    | 36 |
| 7.16 | DISPLAY CONTRAST SETTINGS                    | 35 |

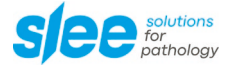

## **1** INTENDED USE

The rotary microtome CUT 5062 is intended for cutting thin sections of soft paraffin-embedded and harder specimens for professional use in routine and research laboratories in the fields of biology, medicine and industry.

The system of specimen advance operates very reliable from 0.5 to 100  $\mu$ m. The quality of cutting of this microtome is increased by the automatic retraction during the upstroke of the specimen, which avoids rubbing on the disposable blades or microtome knives. This stops rapid deterioration of the disposable blade or microtome knife.

## 2 SYMBOLS

| Dangers, warnings and cautions are marked by this symbol.                                     |  |
|-----------------------------------------------------------------------------------------------|--|
| This symbol indicates possible fire hazards.                                                  |  |
| Special instructions regarding the operation of the device are marked by this symbol.         |  |
| Mechanical components that can lead to injuries during operation are marked with this symbol. |  |

Slee rotary microtomes are provided with the following safety features:

|                                                    | CUT 5062 |
|----------------------------------------------------|----------|
| Hand wheel stop                                    | •        |
| Finger protection guard for knife- or blade-holder | •        |

The institution which owns the unit and the persons working with the unit, servicing or repairing it have the responsibility for a hazard-free use.

Г

| Risk of glare and injury! Never look into the sun or any other bright light source with optical devices! Do not look directly into the light source.                                                             |
|----------------------------------------------------------------------------------------------------|
| Fire hazard! Lenses in optical devices can cause considerable damage due to the "burning glass effect" if improperly handled or stored! Make sure that optical lenses are never left in the sun without a cover! |
| Use the supplied cover!                                                                                                    |

#### 3.1 HAND WHEEL STOP

### 3.1.1 HAND WHEEL STOP WITH BRAKE ON THE HANDLE

Always use the finger protection guard with the knife- / blade holder and put hand wheel in stop position

- before working with the knife or specimen,
- before changing the specimen,
- during break time.

The hand wheel can be stopped in any position. For this purpose, move stop towards the center. To do this, turn the locking lever 90° counterclockwise.

To release the handwheel lock again, turn the lever 90° clockwise.

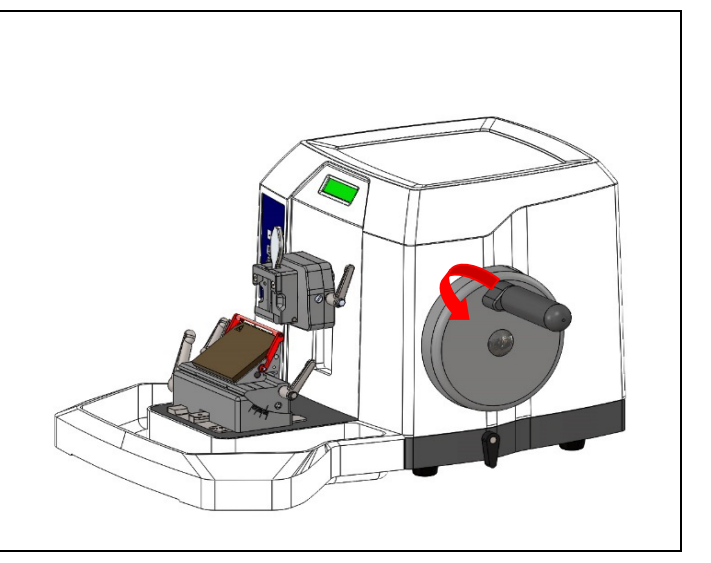

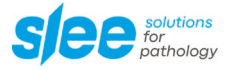

## 3.1.2 HANDWHEEL STOP WITH BRAKE ON THE BASE (OPTIONAL)

Always use the finger protection guard with the knife- / blade holder and put hand wheel in stop position

- before working with the knife or specimen,
- before changing the specimen,
- during break time.

The basic brake can be activated in every handwheel position. To close, turn the lever for 90° clockwise vertically (notch).

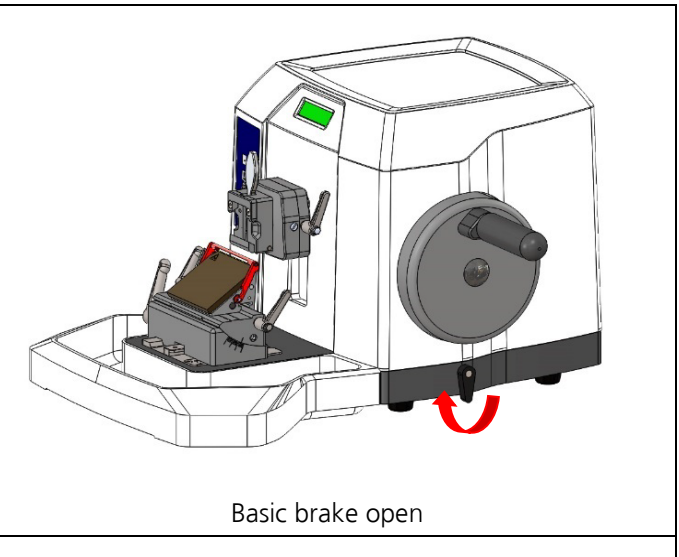

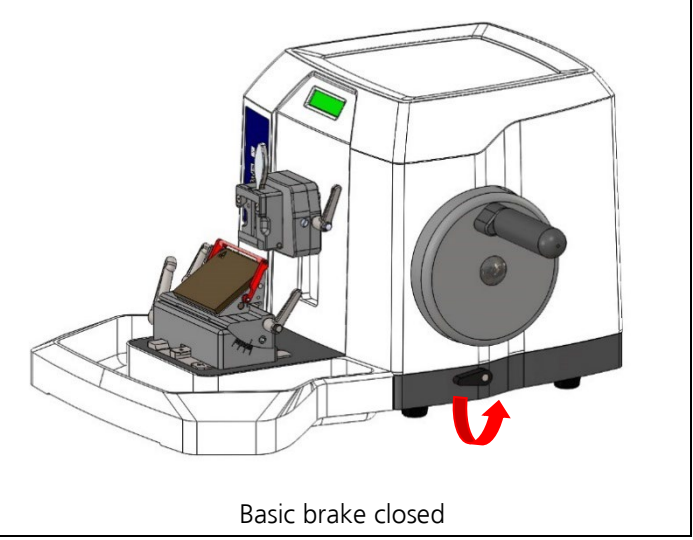

To release the handwheel lock, turn the lever 90° counterclockwise.

### 3.2 FINGER PROTECTION GUARD

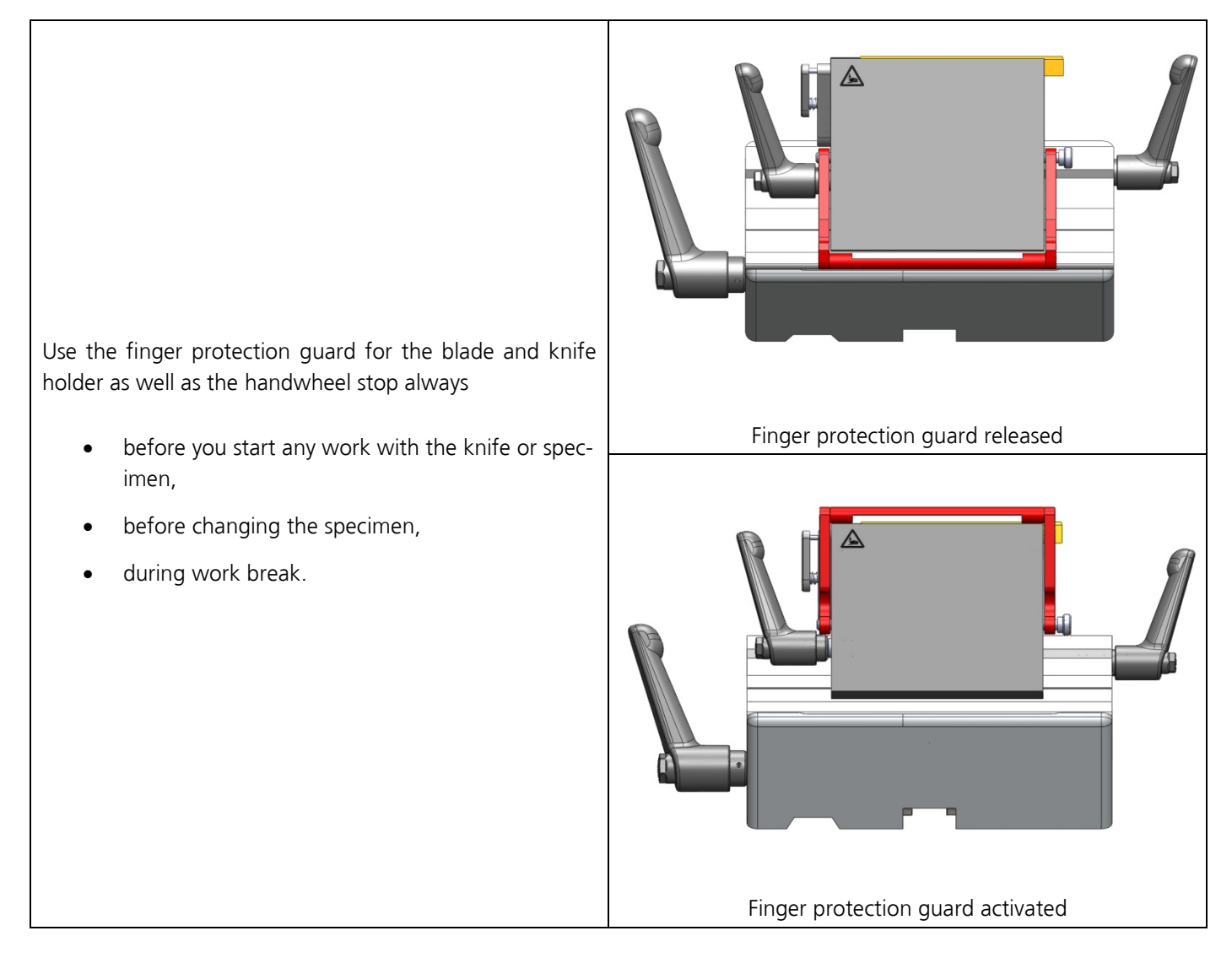

| i | Please note that the finger protection guard may be engaged throughout processing (exchange of blade, lateral displacement, trimming, cutting), thereby increasing operation safety!                                                                                                    |
|---|----------------------------------------------------------------------------------------------------|
|   | Do never move your fingers or hands above or behind the blade holder during operation of the microtome. For loading and unloading of the sample holders and exchange of disposable blades in the disposable blade holder, always activate the handwheel lock and activate the finger protection guard. |

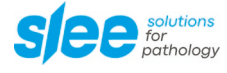

### 3.3 ELECTRICAL CONNECTIONS

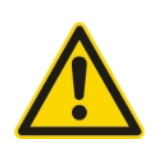

Before connecting any electrical units, the device must be switched off.

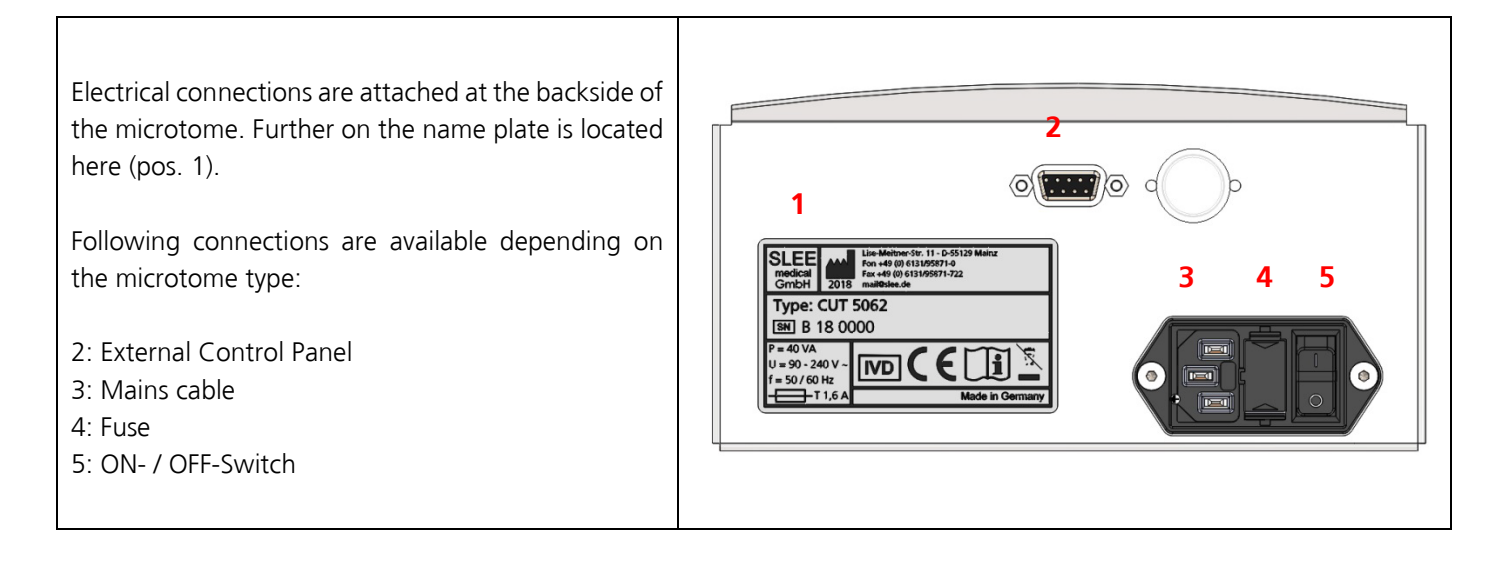

| • Before installing the device, check that the electrical connection values correspond to the specifications on the type plate and that a constant power supply is guaranteed. This should be examined during installation of the unit by a competent person. |
|----------------------------------------------------------------------------------------------------|
| • Do not use any extension cable.                                                                                                    |
| For maintenance and service always unplug the mains cable.                                                                                                    |
| <br>Only use a specified fuse for the unit.                                                                                                    |
| Do not connect another unit to the same power circuit.                                                                                                    |
|                                                                                                    |

### 3.4 WORKING WITH KNIVES AND DISPOSABLE BLADES

Microtome knives and disposable blades have extremely sharp edges and this can lead to injuries. Please be extremely careful when handling microtome knives and disposable blades.

|   | Do not place microtome knives or disposable blades at unsecured areas. Never position micro-<br>tome knives or disposable blades with the sharp edge pointing upwards. |
|---|----------------------------------------------------------------------------------------------------|
|   | Store blades in a covered container. Use a container that has guides to hold the blades rigid.                                                                         |
|   | Never try to catch a falling microtome knife.                                                                                                    |
| ^ | Always insert the specimen first and then the microtome knife or disposable blade.                                                                                     |
|   | When applying the brake, ensure that it is tight. Most accidents occur when the brake slips and the operator's hand is drawn into the blade.                           |
|   | To avoid compression or knife marks, ensure that the blade is clean.                                                                                                   |
|   | In case of multiple use of the knife or blade, use the finger guard.                                                                                                   |
|   | To increase the usage time of knives and blades, avoid increased wear and tear by cleaning the cutting edge and blade holder regularly.                                |
|   |                                                                                                    |

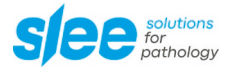

# **4** COMPONENTS

Slee rotary microtomes are provided with the following standard components:

|                                                                                                    | CUT 5062, #10070001 |
|----------------------------------------------------------------------------------------------------|---------------------|
| Specimen orientation                                                                                                    | •                   |
| Universal cassette clamp, orientable, alternatively standard specimen clamp, orientable                                              | •                   |
| 3-component knife holder, can be used for low profile blades as well as high profile blades                                          | ٠                   |
| Section waste tray                                                                                                    | •                   |
| Disposable blades (low profile, 50 pcs.), optional with disposable blades (high profile, 50 pcs.) or microtome knife 16 cm C-profile | •                   |
| Dust cover                                                                                                    | •                   |
| Allen key, for fixation of specimen orientation to microtome                                                                         | ٠                   |
| Mains cable                                                                                                    | •                   |
| Manual                                                                                                    | •                   |

## 4.1 MAGNIFIER WITH ILLUMINATION, DIMMABLE (OPTIONAL)

### Mounting:

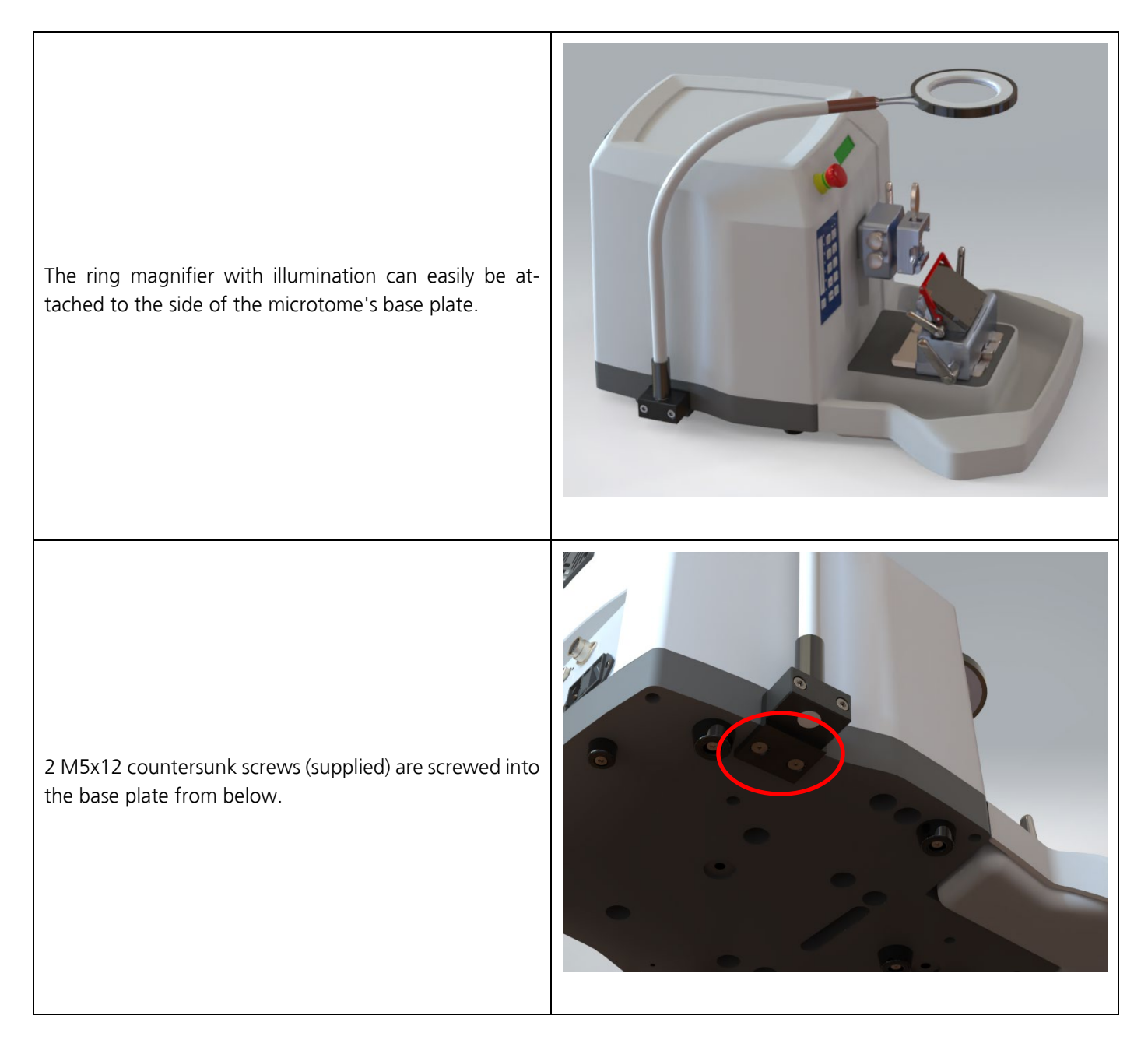

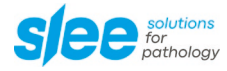

#### Switching on / off:

The light can be switched on and off via the sensor switch on the light head.

Switching on: Touch the sensor for a brief moment -> the light will be switched on (switch-on value is the last dimming value).

Switching off: Touch the sensor again for a brief moment -> the light will be switched off.

Dimming: Touch the sensor until the desired brightness is obtained. To reverse the dimming direction, briefly interrupt touching the sensor.

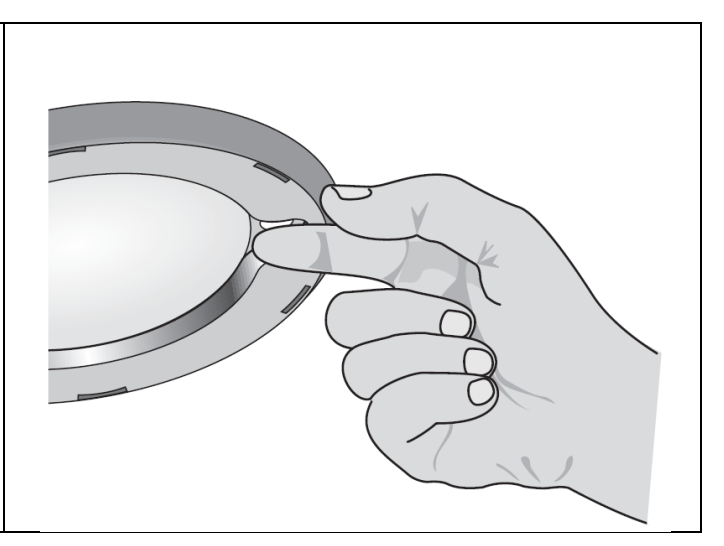

#### Note:

The illumination is equipped with overheating protection. In case the luminaire is switched off because of a risk of overheating, the luminaire must be cooled down, before being put back into operation.

#### Warning: Fire hazard!

When not in use, cover the magnifier against solar radiation. To do this, use the bag included in the scope of delivery.

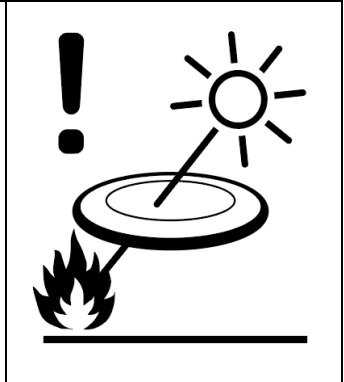

### Specifications magnifier with illumination:

| Protection class       |                       |
|------------------------|-----------------------|
| Protection type        | IP 20                 |
| Operating mode         | Continuous operation  |
| Technical safety check | EN 60 598-1           |
| Light head             | ca. Ø 122 x 13 mm     |
| Magnifier              | 6.0 dpt. approx. Ø 72 |
| Rated voltage          | 100 - 240 V AC        |
| Frequency range        | 50/60 Hz              |
| Power consumption      | approx. 6 W           |

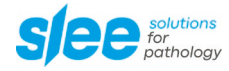

# **5** SPECIFICATIONS

| Nominal supply voltage                | 100 - 240 V + / -10 %                                                                                                    |
|---------------------------------------|----------------------------------------------------------------------------------------------------|
| Nominal frequency                     | 50/60 Hz                                                                                                    |
| Power draw                            | 40 VA                                                                                                    |
| Protective class (1)                  | 1                                                                                                    |
| Power fuses                           | 2 x T 1,6 A                                                                                                    |
| Pollution degree (1)                  | 2                                                                                                    |
| Overvoltage installation category     | Ш                                                                                                    |
| Operating temperature range           | +10 to +35 °C                                                                                                    |
| Operating humidity                    | max. rel. 80 % non-condensing                                                                                                    |
| Storage temperature range             | +5 to +55 °C                                                                                                    |
| Storage humidity                      | max. rel. 80 % non-condensing                                                                                                    |
| Section thickness range               | 0,5 - 100 μm                                                                                                    |
| Section thickness settings            | 0,5 - 2 μm in 0,5-μm steps<br>2 - 20 μm in 1-μm steps<br>20 - 50 μm in 2-μm steps<br>50 - 100 μm in 5-μm steps                                              |
| Trimming thickness settings           | 0 - 750 μm<br>0,5 - 2 μm in 0,5-μm steps<br>2 - 20 μm in 1-μm steps<br>20 - 50 μm in 2-μm steps<br>50 - 150 μm in 5-μm steps<br>150 - 750 μm in 10-μm steps |
| Horizontal advance                    | 28 mm (step motor)                                                                                                    |
| Specimen feed speed SLOW              | 75 / 150 / 300 / 600 μm / s                                                                                                    |
| Specimen feed speed                   | normally 3.000 µm / s                                                                                                    |
| Specimen feed memory                  | 2 positions programmable                                                                                                    |
| Vertical specimen stroke              | 72 mm                                                                                                    |
| Maximum specimen size                 | 50 x 50 mm                                                                                                    |
| Knife holder basis - north-south axis | 35 mm                                                                                                    |
| Specimen retraction on return stroke  | 0 - 200 μm, selectable                                                                                                    |
| Specimen orientation, horizontal      | 8°                                                                                                    |
| Specimen orientation, vertical        | 8°                                                                                                    |
| Specimen orientation, z-axis          | 360°                                                                                                    |
| Section counter                       | Strokes / Distance                                                                                                    |
| Dimensions [width x depth x height]   | 520 mm x 600 mm x 325 mm incl. handwheel and waste tray                                                                                                    |
| Weight without accessories            | 33 kg                                                                                                    |

(1) According to IEC 1010, EN 61010 Manual\_CUT\_5062\_2021-10-007.00\_EN.docx

## **6 UNPACKING AND INSTALLATION**

## 6.1 UNPACKING THE DEVICE

Remove the upper wooden cover.

Remove the upper supporting foams.

Lift the device out of the wooden transportation case.

Grasp the device underneath the base plate from the rear and front as shown in the figure below.

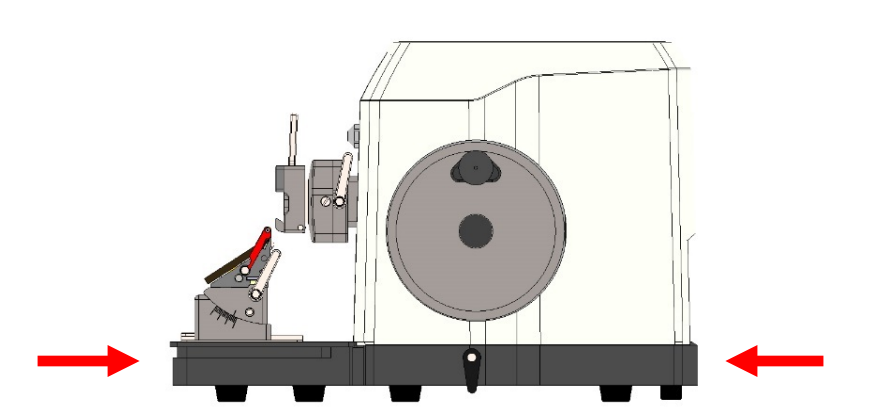

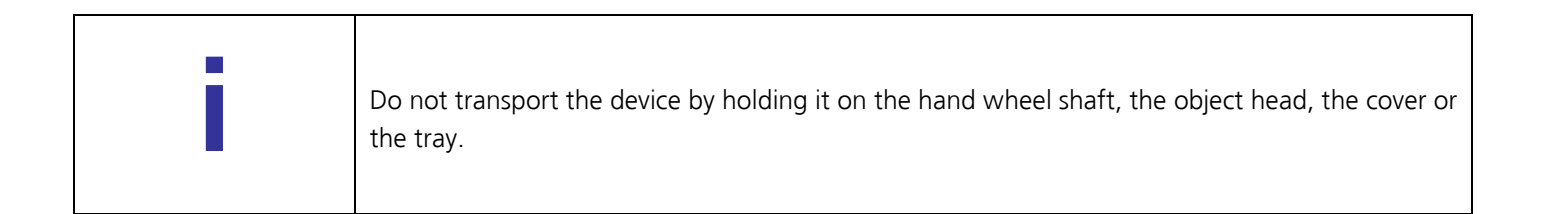

Save the packaging material for later transport purposes, as the microtome should be transported in its original packaging to avoid transport damage.

Set up the microtome at its destination.

### 6.2 INSTALLATION

The unit should be positioned onto a plane, vibration-free surface.

Assure convenient and unobstructed access to the hand wheel.

Before use remove the transport security underneath the specimen head.

Connect the external control panel [optional] with the outlet on the back of the device. Connect the device to the power supply.

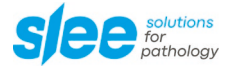

## 7 OPERATION OF CUT 5062

### 7.1 INSERTION OF SPECIMEN IN STANDARD SPECIMEN CLAMP

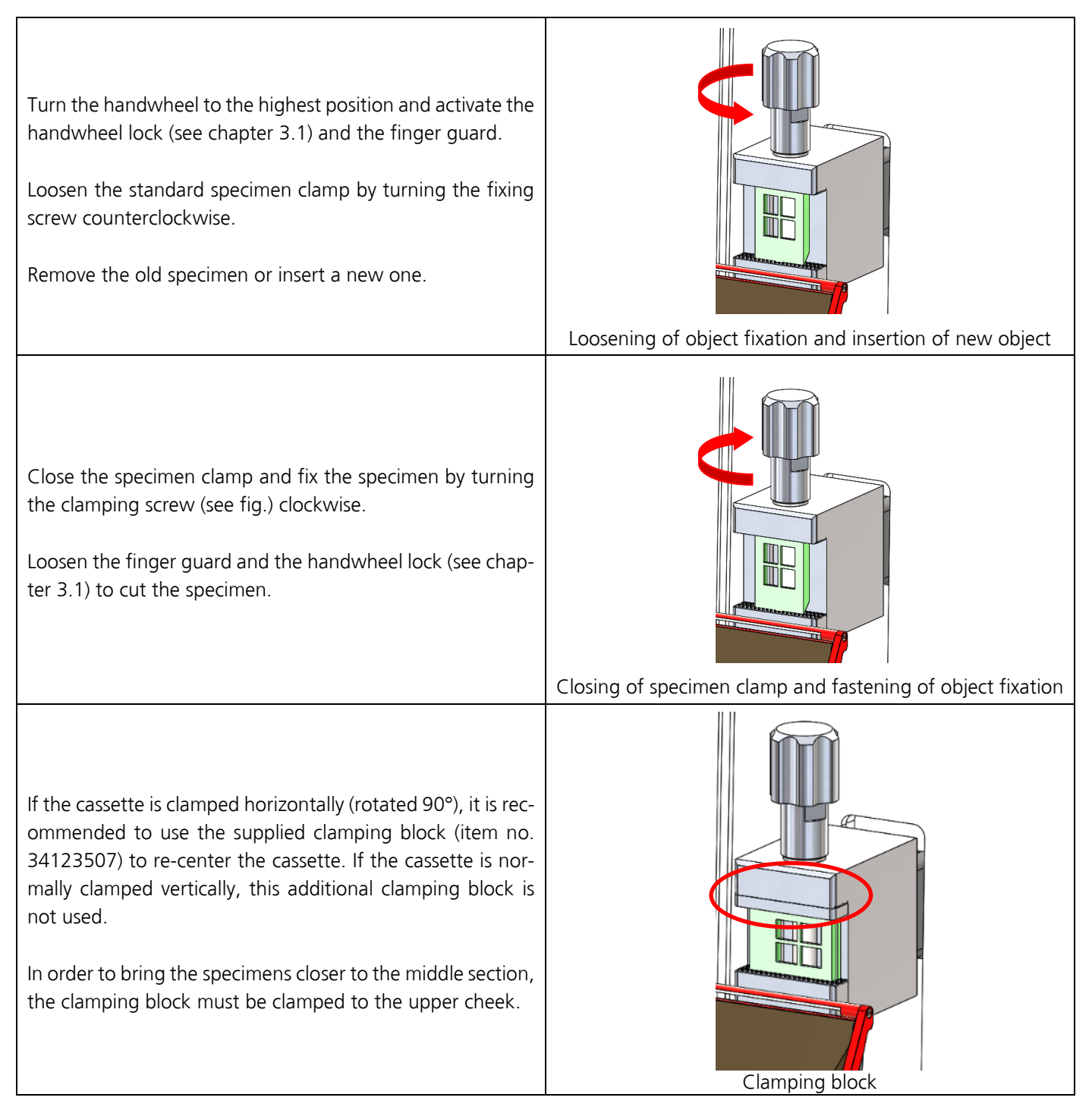

#### Additional note:

In case you process exceptionally hard specimens, the required clamping force may not be achieved by simply tightening the clamping screw. For these exceptional cases, an attachment for an open-end wrench SW17 is provided in the middle area of the clamping screw. We would like to point out that very high clamping forces can occur when using tools and this can lead to increased wear on the corresponding components.

### 7.2 INSERTION OF SPECIMEN IN UNIVERSAL CASSETTE CLAMP

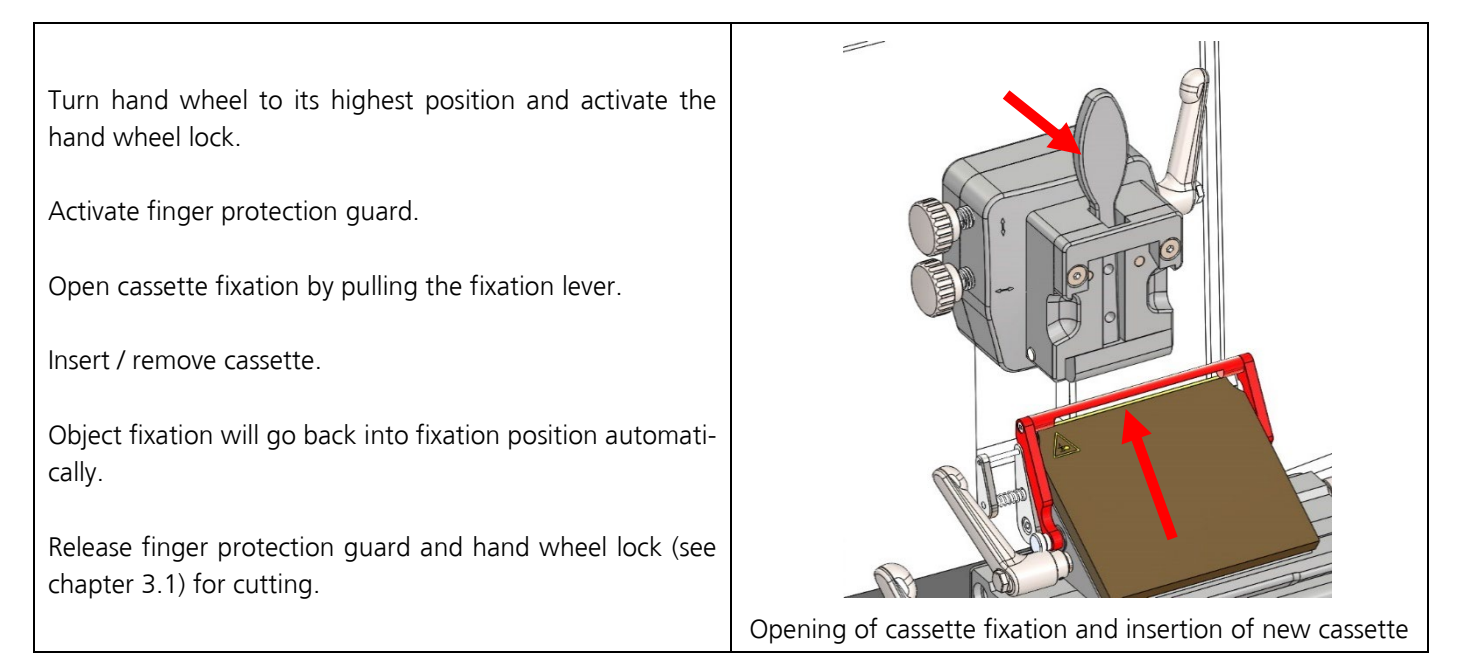

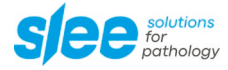

#### 7.3 SPECIMEN ORIENTATION ADJUSTMENT

Turn hand wheel to its highest position and activate the hand wheel stop (see chapter 3.1).

For orientation of the specimen, open the fixing lever on the right side of the orientation.

For upward and downward orientation use the upper orientation wheel (see fig.).

For orientation to the left and right use the left orientation wheel (see fig.).

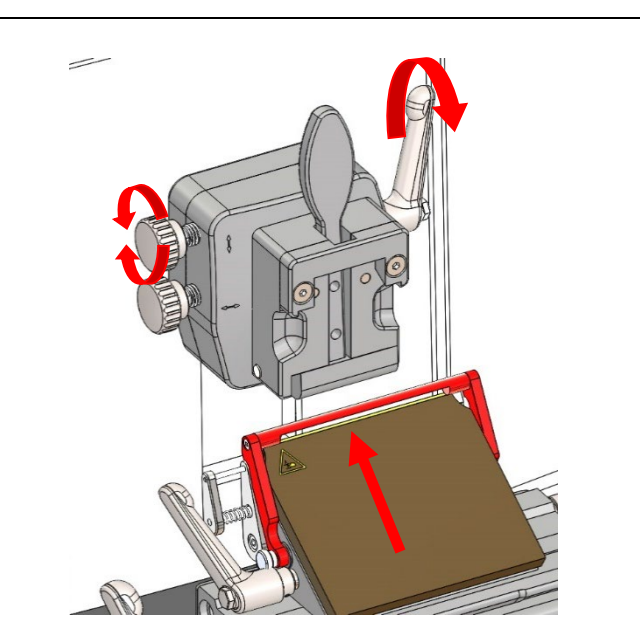

Opening of orientation fixation lever and orientation of specimen holder upwards and downwards

For orientation in the z-axis, turn the cassette clamp (see fig.).

Fix the specimen orientation by locking the clamping lever on the right side of the specimen holder.

Loosen the finger guard and the handwheel lock (see chapter 3.1) for cutting the specimen.

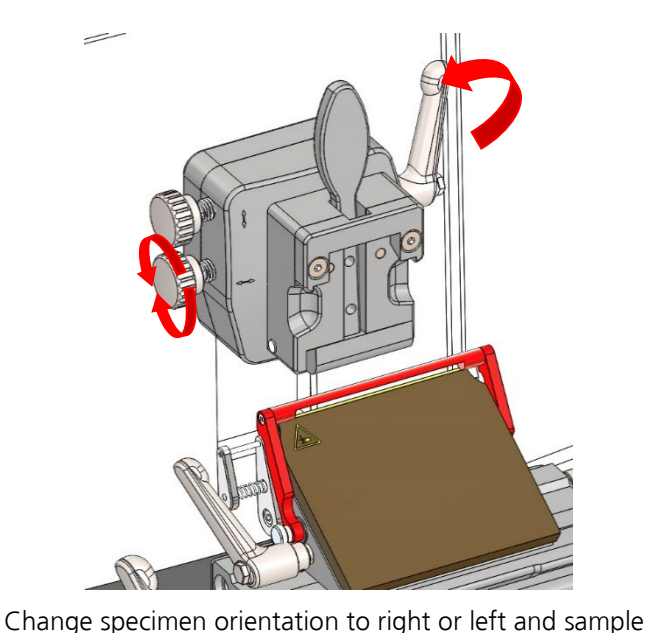

orientation in z-axis

## 7.4 EXCHANGING THE CLAMP TYPE

For exchanging the universal cassette clamp with specimen orientation with the standard specimen clamp (fixed), please proceed as follows:

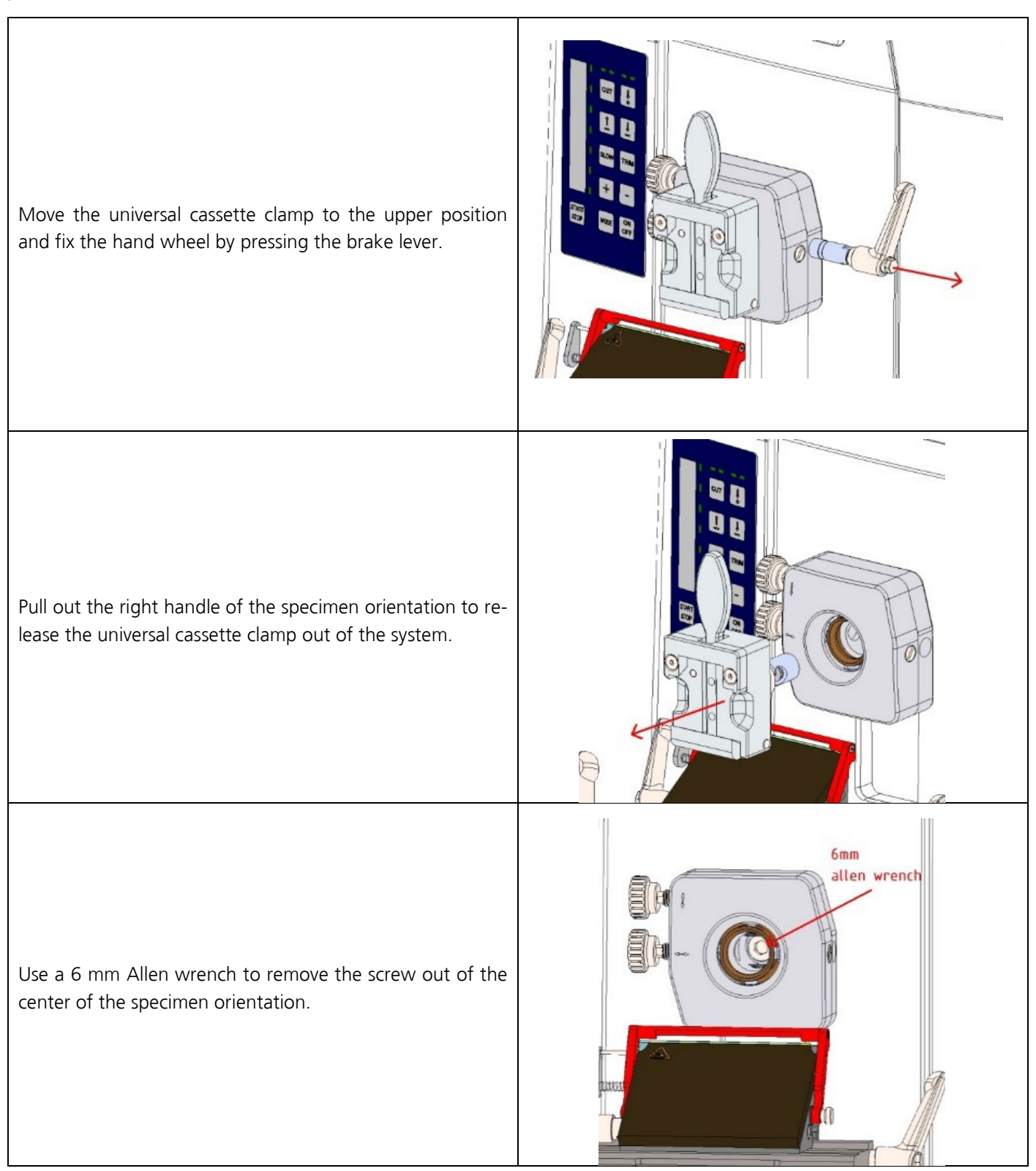

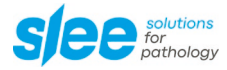

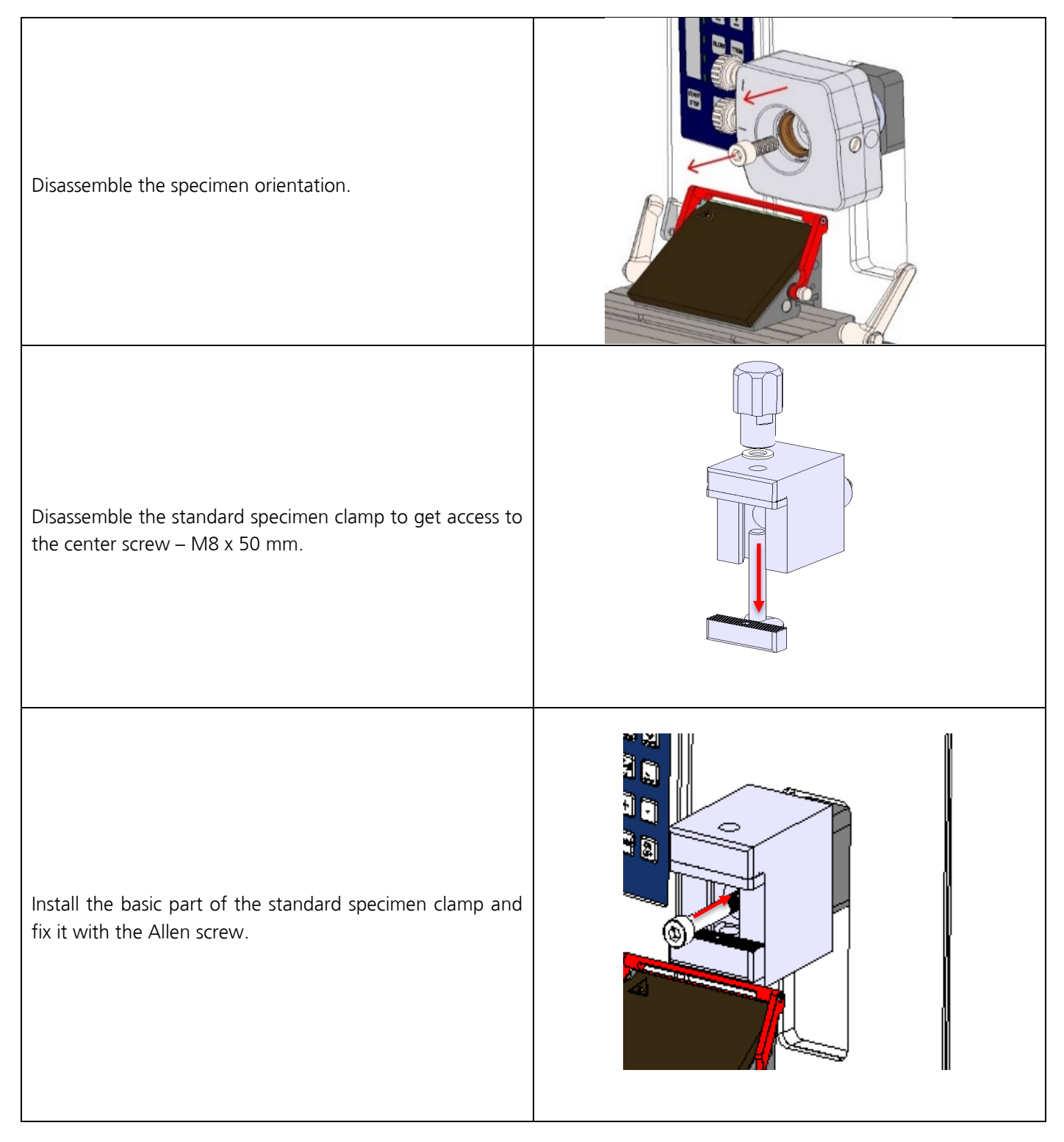

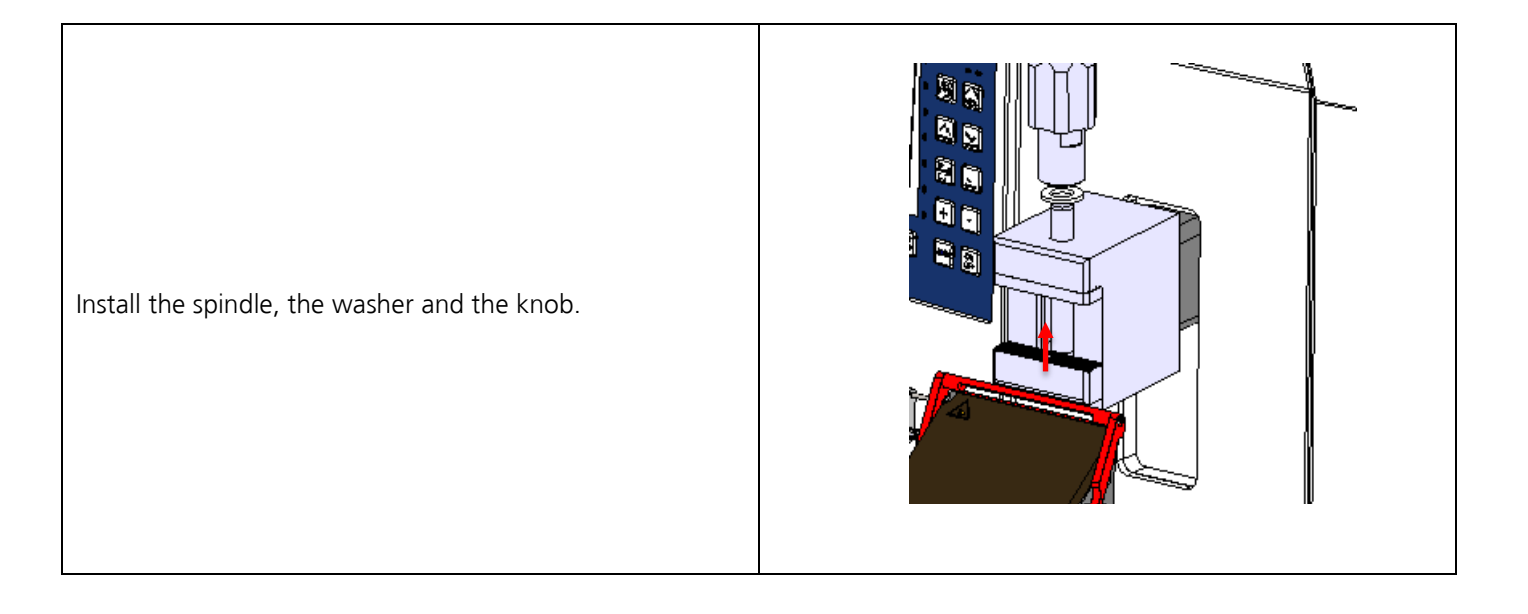

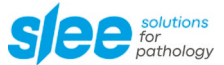

To replace the universal cassette clamp with specimen orientation with the standard specimen clamp with specimen orientation, please proceed as follows:

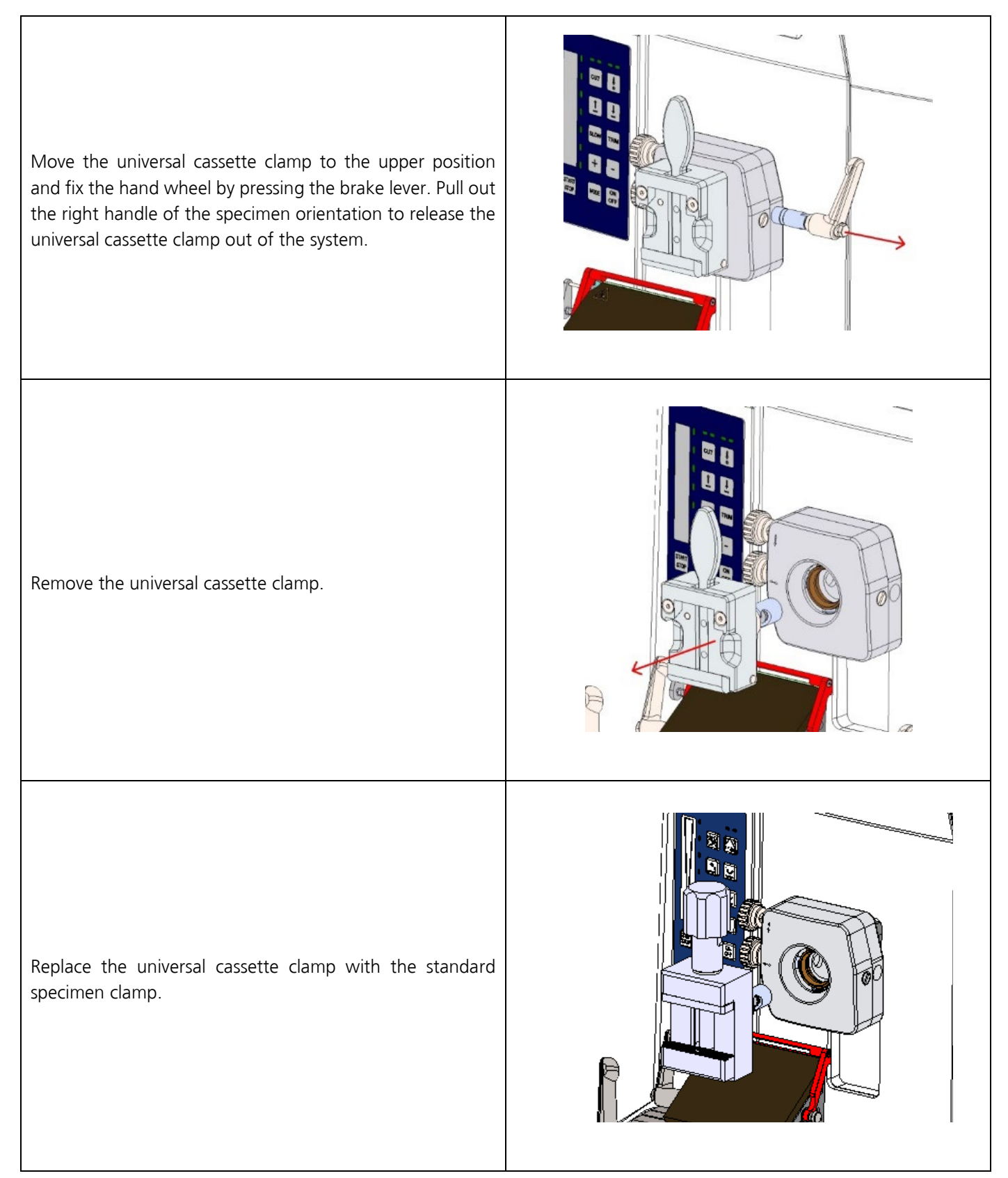

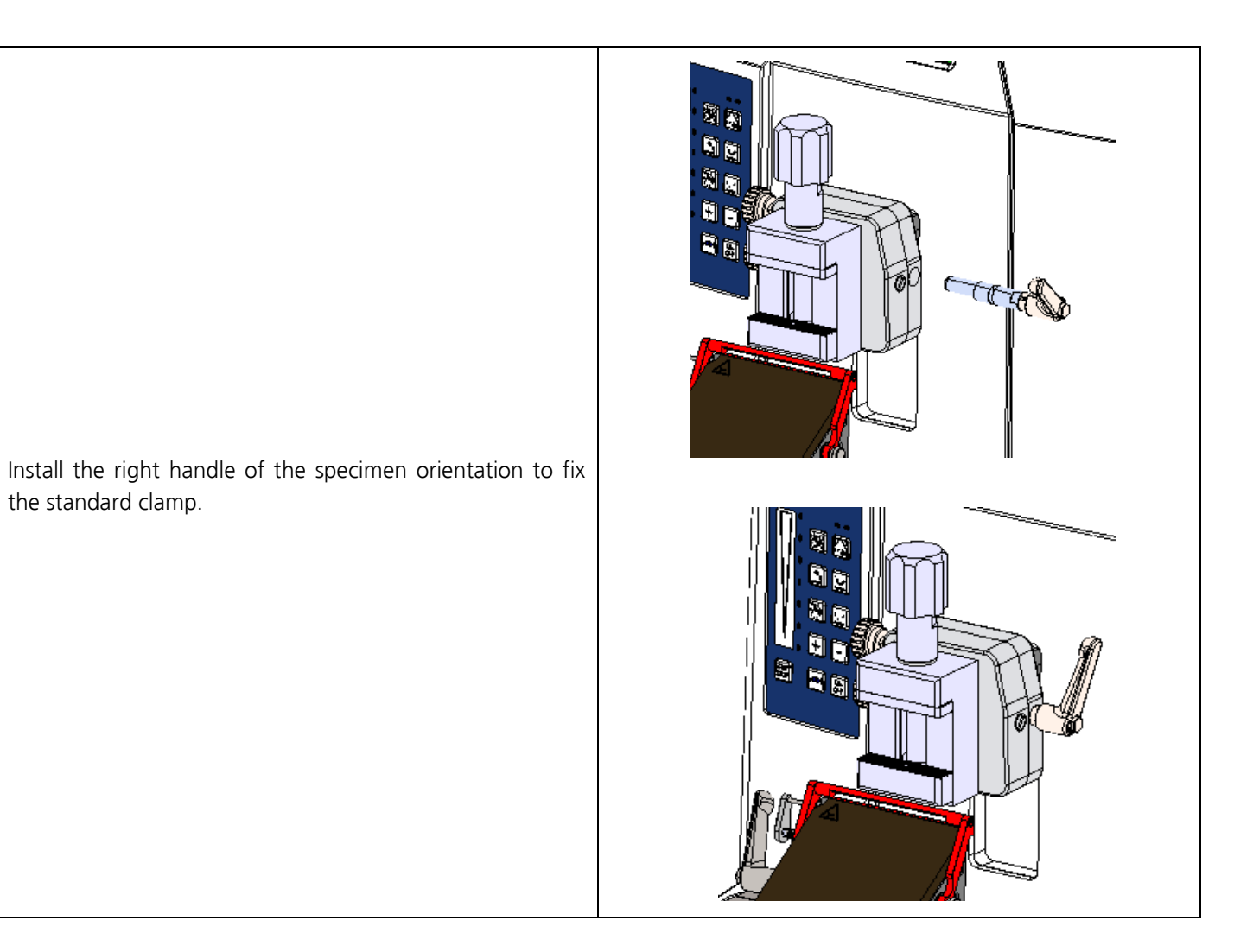

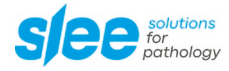

### 7.5 INSERTION AND ORIENTATION OF MICROTOME KNIVES

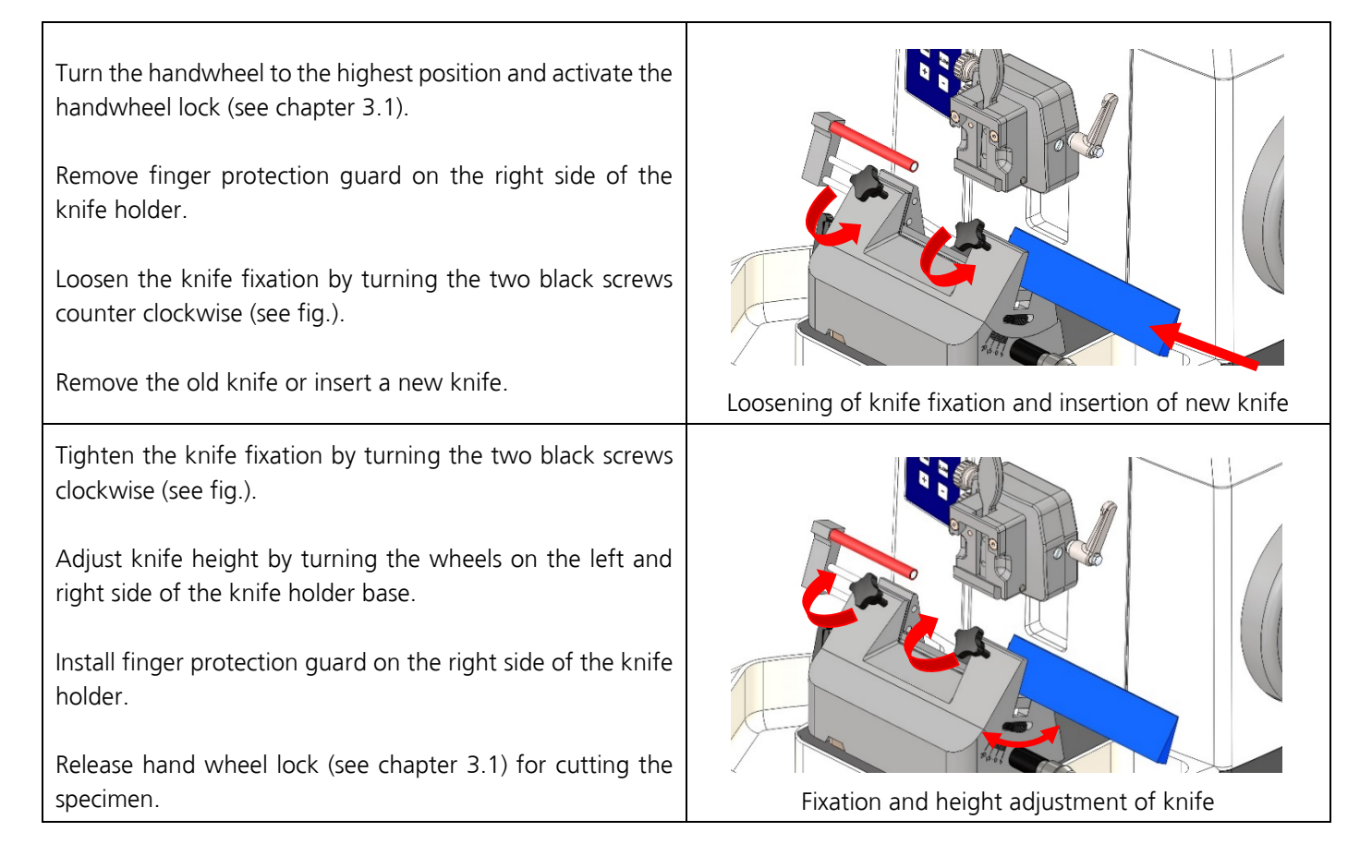

### 7.6 INSERTION AND ORIENTATION OF DISPOSABLE BLADES

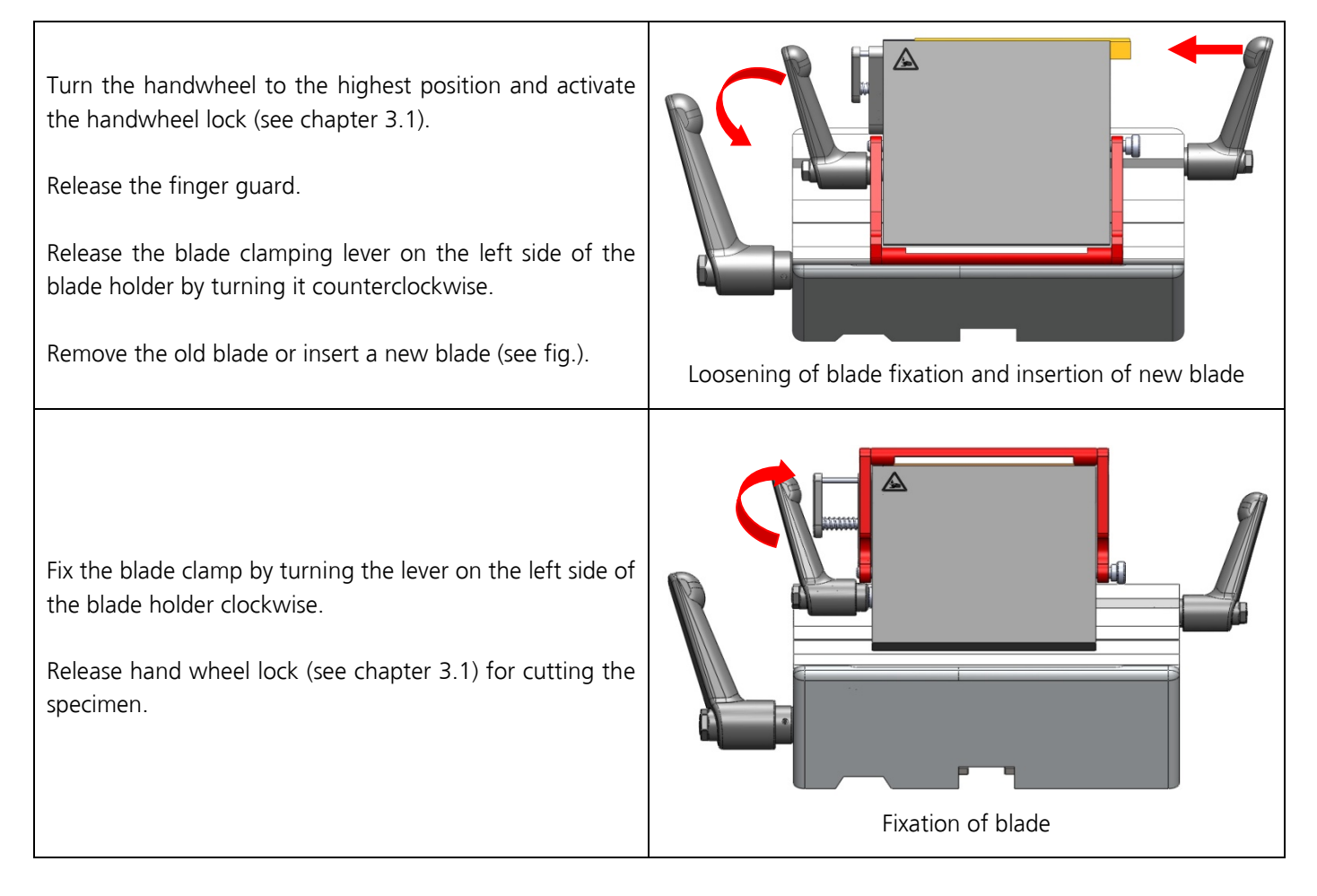

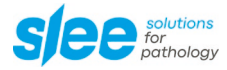

#### Horizontal orientation of the blade

For adjustment of cutting area of the blade, the blade holder can be moved to the left or right.
To do so, release the lever on the lower right side of the swivel piece by turning it counterclockwise (see fig.).
Move the knife holder to the left or right.
Fix the new setting by turning the lever on the lower right side of the swivel piece clockwise.
Release hand wheel lock (see chapter 3.1) for cutting the specimen.
Loosening of blade holder fixation and horizontal orientation of blade holder

#### **Cutting angle**

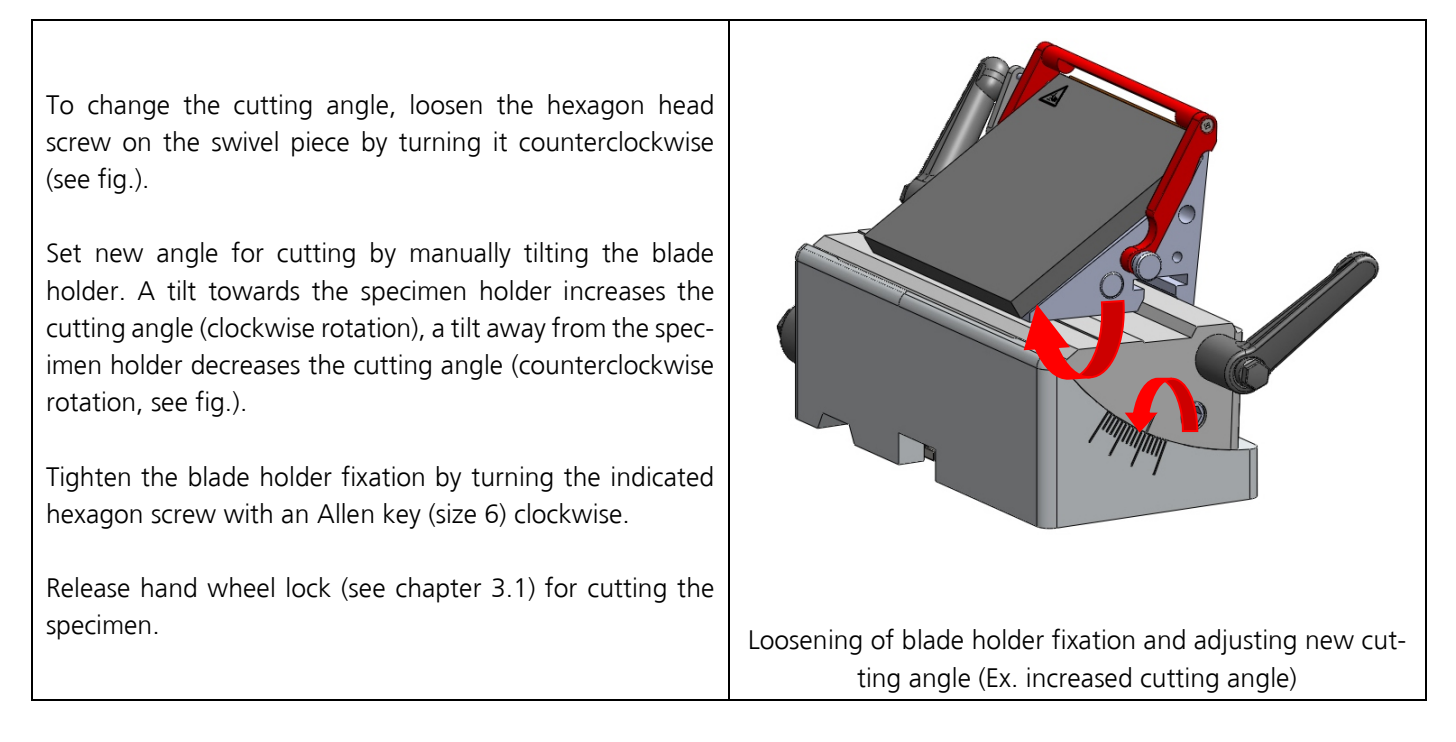

#### Adjusting the sledge clamping

- Remove the screw with Allen key size 2,5 (pos. 1).
- 2. Removing washers makes clamping tighter. Adding washers loosens clamping.
- 3. Tighten the screw (pos. 1) and test the clamping by assembling the blade holder.

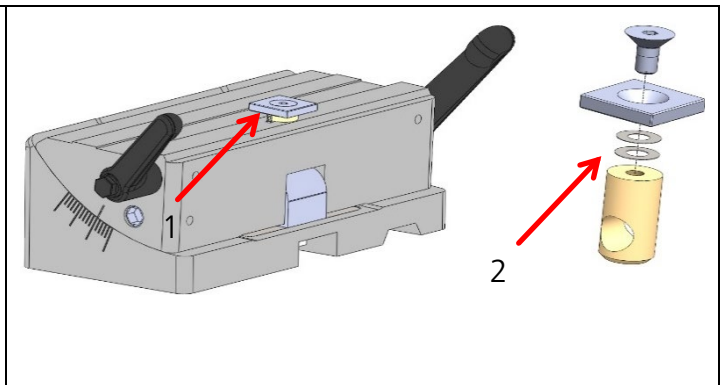

#### Adjusting the blade clamping

- 1. Remove away the blade clamping plate (pos. 1).
- Take the brass plunger (pos. 2) and add / remove one of the supplied adjustment washers (pos. 3). Add washers = clamping tighter. Remove washers = loosens clamping.
- 3. Tighten the screw (pos. 4) and test the clamping by assembling the blade holder.

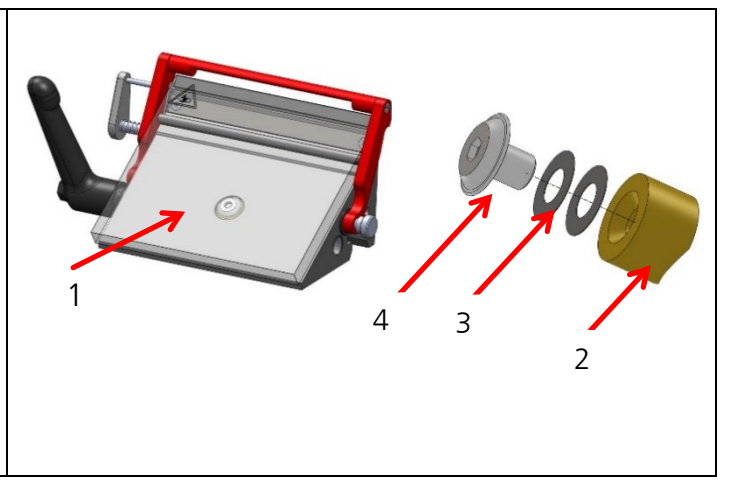

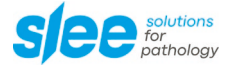

Before any manipulation of the blade holder remove the blade!

The first picture shows the low-profile configuration, underneath the low-profile configuration without the blade and the third picture shows the high-profile configuration.

To change from low profile to high profile configuration the two screws (pos. 1) have to be unscrewed with a PHO screwdriver and the adapter strip (pos. 2) needs to be removed.

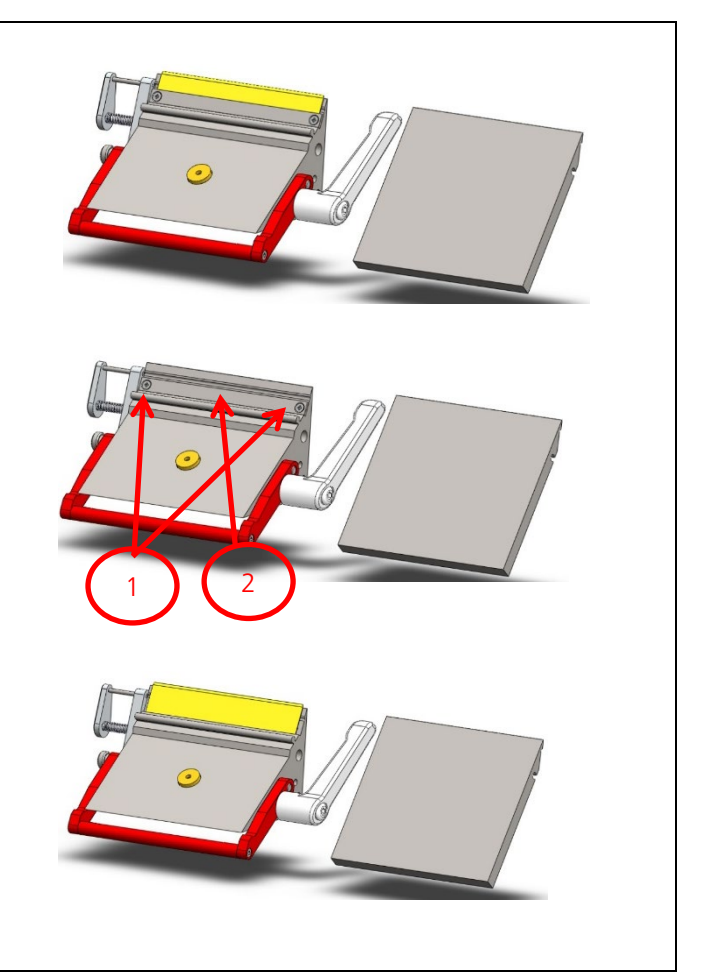

#### Changing the lever to the other side - blade clamp

- 1. Loosen the screw (located on bottom side of lateral sledge) with Allen key (see fig., marked with red circle no. 1).
- 2. Take the lever out of the sledge and put it into the hole from the other side.
- 3. Tighten the screw at the other side (marked with red circle no. 2).

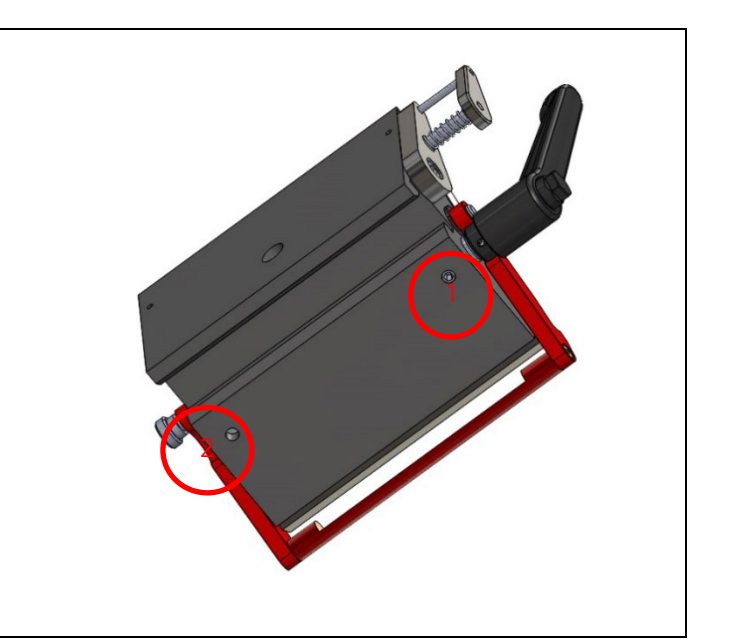

#### Changing the lever to the other side – sledge clamp

- 1. Loosen the screws (2x, located on bottom side of middle part) with Allen key (see fig., marked with red circle no. 1).
- 2. Take the lever out of the sledge and put it into the hole from the other side.
- 3. Tighten the screws at the other side (marked with red circle no. 2).

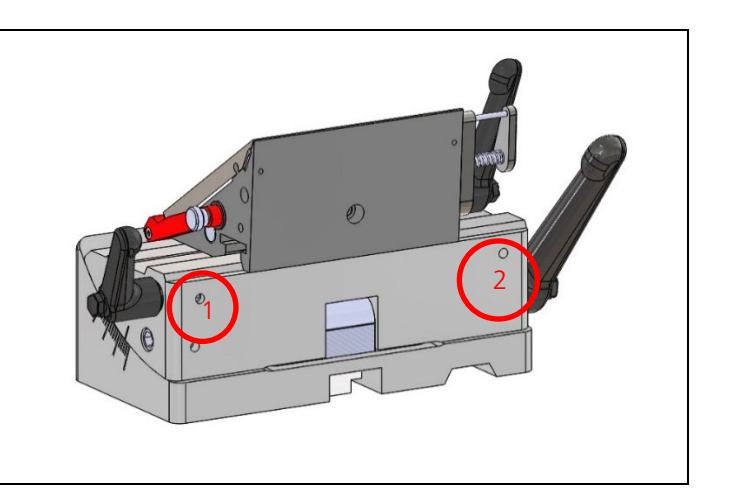

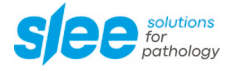

### 7.7 APPROACH TO SPECIMEN

Turn the handwheel to the highest position and activate the handwheel lock (see chapter 3.1).

Loosen the knife or blade holder base by turning the left lever counter clockwise (see fig.).

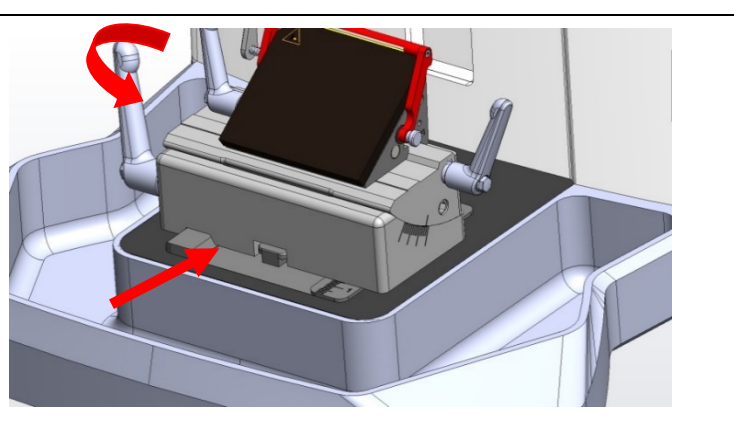

Loosening of knife or blade holder base fixation and movement towards specimen

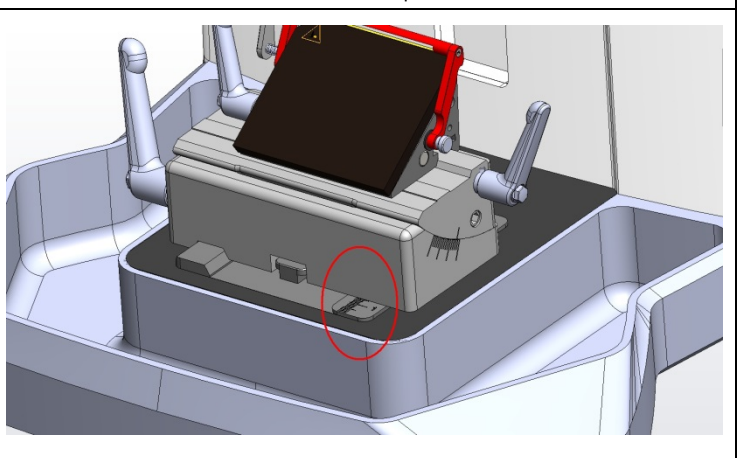

Move the blade holder base inside the guiding rail towards or away from the specimen (see fig.).

There is a scale on the right side of the microtome base plate. This enables faster and better positioning of the knife holder base if various combinations of standard specimens and specimen holders are used.

Fix the new setting by turning the lever on the left side of the knife holder base clockwise (see fig.).

Release hand wheel lock (see chapter 3.1) for cutting the specimen.

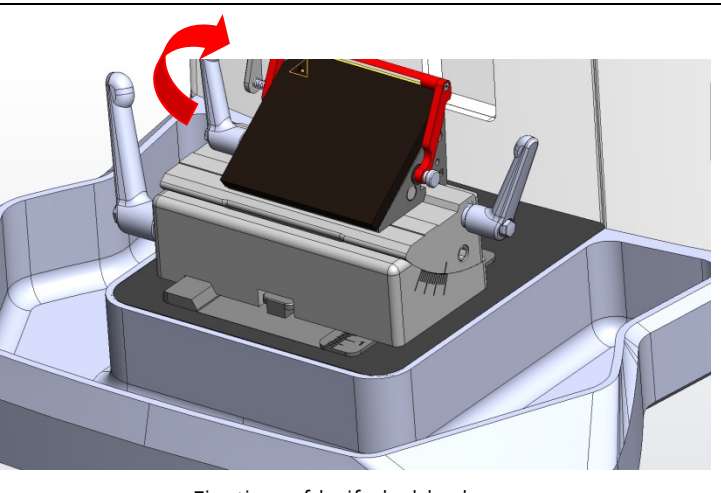

Fixation of knife holder base

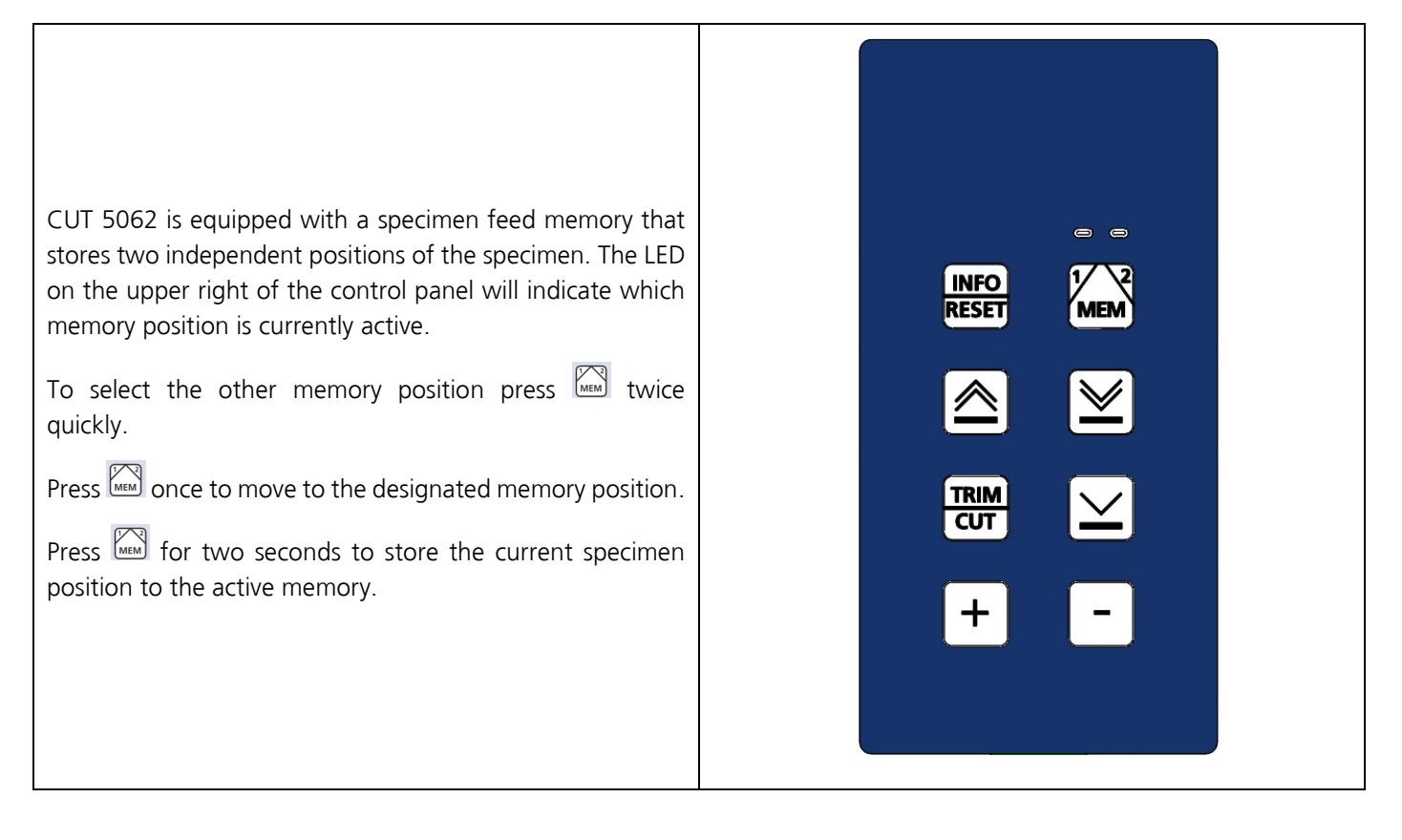

### 7.9 MOTORISED COARSE ADVANCE

Press  $\boxtimes$  to move the specimen towards the knife or blade.

Press to move the specimen away from the knife or blade.

### 7.10 MOTORISED FINE ADVANCE

Press  $\begin{tabular}{ll} \label{eq:Press} \end{tabular}$  to move the specimen slowly towards the knife or blade.

There are four speed settings available, which can be selected by holding the  $\square$  key while switching on the device:

Mode 1: 75 µm / s Mode 2: 150 µm / s Mode 3: 300 µm / s Mode 4: 600 µm / s

Select the desired mode using the keys + resp. -.

Pressing  $\square$  again will guide you to normal operating mode.

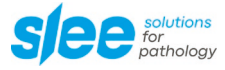

## 7.11 MANUAL CUTTING

| Release hand wheel stop (see chapter 3.1).<br>Remove the finger guard if necessary.                                                                                                    |                                                                                      |  |
|----------------------------------------------------------------------------------------------------|--------------------------------------------------------------------------------------|--|
| Turn the handwheel on the right side of the device evenly clockwise.                                                                                                    |                                                                                      |  |
| A counter clockwise movement of the hand wheel will also<br>result in cutting and the specimen is gradually brought<br>closer to the blade.                                              |                                                                                      |  |
| The cutting angle can be changed as required (see chapter                                                                                                    |                                                                                      |  |
| 7.6).                                                                                                    | Manual cutting of specimen with CUT 5062                                             |  |
|                                                                                                    |                                                                                      |  |
| For trimming of specimen, select the thickness as described in section 7.12 (THICK-30 μmTRIMR 5 μNESS ADJUSTMENT FOR TRIMMING).0000 n                                                    |                                                                                      |  |
| If Trim latching mode is activated, trimming function is activated and deactivated<br>by pressing tonce. Activation of the trimming function is displayed as illustrated.                |                                                                                      |  |
| To activate trim latching mode, continuously press while switching on the de-                                                                                                    |                                                                                      |  |
| vice.                                                                                                    | 7μm CUT R 5μ                                                                         |  |
| If Trim latching mode is deactivated, trimming function is act                                                                                                    | ivated by continuously 0000 n                                                        |  |
| pressing are as the right). Activation of trimming function is displayed as the right). Turn the handwheel evenly clockwise.                                                             | illustrated (see fig. on<br>Display with deactivated trimming<br>function (Cut mode) |  |
| To activate rocking mode press and simultaneously. For cutting in rocking mode, move the handwheel a short distance back and forth. The cutting window in rocking mode is minimum 30 mm. |                                                                                      |  |

## 7.12 ADJUSTMENT OF TRIMMING

| The display indicates the current setting for the trimming mode (e. g. 30 $\mu$ m in this example)                                                             | 30 µm  | TRIM | R 5 μ |
|----------------------------------------------------------------------------------------------------|--------|------|-------|
| To change the trimming settings, press continuously and press or to increase or decrease the value. To return to the cutting mode, please press the key again. | 0000 n |      |       |

| Default setting for trimming thickness is 20 µm. For trimming a thickness range of 10 to 40 µm is recommended. |
|----------------------------------------------------------------------------------------------------|
|----------------------------------------------------------------------------------------------------|

## 7.13 ADJUSTMENT OF CUTTING

| The display indicates the current setting for the cutting thickness (e. g. 7 $\mu$ m in this | 7 μm   | CUT | R 5 μ |
|----------------------------------------------------------------------------------------------|--------|-----|-------|
|                                                                                              | 0000 n |     |       |
| To change the cutting thickness, press or concrease or decrease the value.                   |        |     |       |

## 7.14 ADJUSTMENT OF RETRACTION DURING THE UPWARD MOVEMENT

| The display indicates the current setting for the retraction of the specimen upon upward movement (e. g. 5 um in this example)                          | 7 μm   | CUT | R 5 μ |
|----------------------------------------------------------------------------------------------------|--------|-----|-------|
|                                                                                                    | 0000 n |     |       |
| To change the retraction setting, press and at the same time and or or , to increase or decrease the value. The retraction is usually preset to doubled |        |     |       |
| cutting thickness and minimum of 1 $\mu$ m. This preset can be abandoned by holding                                                                     |        |     |       |
| while switching on the device.                                                                                                    |        |     |       |

| Default setting for retraction is 5 µm. |
|-----------------------------------------|
|-----------------------------------------|

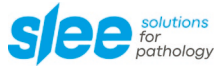

## 7.15 SECTION COUNTER / SECTION SUM / REMAINING TRAVEL INDICATION

| The model CUT 5062 allows optional display of different parameters in the lower                                                     | 7 μm      | CUT  | R 5 μ        |
|----------------------------------------------------------------------------------------------------|-----------|------|--------------|
| left display area. These are the number of the performed sections, the section sum or the remaining travel.                         | 0015 n    |      |              |
| To change from counting strokes to cuts to the remaining travel or vice versa, simply                                               | 7 μm      | CUT  | R 5 μ        |
| press RESET once.                                                                                                    | 0105 Σ    |      |              |
|                                                                                                    | 7 μm      | CUT  | R 5 μ        |
| To reset the cutting counter, press Reser for 2 seconds.                                                                            | 0000 n    |      |              |
| The remaining travel is displayed on the lower left display area. Remaining travel >                                                | 7 μm      | CUT  | <b>R 5 μ</b> |
| 1 mm displayed in mm:                                                                                                    | R15.1     |      |              |
|                                                                                                    | 7 μm      | CUT  | R 5 μ        |
| Remaining travel < 1 mm displayed in $\mu$ m (number flashes):                                                                      | R.456     |      |              |
| When the device is switched on, the object carriage automatically retracts (initiali-                                               | 7 μm      | CUT  | R 5 μ        |
| zation) until it reaches the rear light barriers. When the rear-end position is reached,<br>"REAR END POS." is displayed in line 2. | REAR END  | POS. |              |
|                                                                                                    | 7 μm      | CUT  | R 5 μ        |
| When the front-end position is reached, "FRONT END POS." is displayed in line 2.                                                    | FRONT END | POS. |              |

Info: If the remaining travel is < 1 mm, the displayed value starts to flash. If the number of the performed sections or the section sum was previously displayed, the display flashes alternately with the respective value.

### 7.16 DISPLAY CONTRAST SETTINGS

CUT 5062 has a digital display. For optimized readability the contrast of the display is adjustable to fit the surrounding circumstances.

Hold  $\stackrel{\text{TEM}}{\longrightarrow}$  while pressing  $\stackrel{\text{M}}{\longrightarrow}$  once and change the contrast setting with  $\stackrel{+}{\leftarrow}$  or  $\stackrel{-}{\frown}$ .

### 7.17 OVERVIEW KEY COMBINATIONS

| Keyboard shortcuts at power-on (fo | or configuration)                        |
|------------------------------------|------------------------------------------|
| TRIM/CUT                           | TRIM/CUT switchover latching / momentary |
| SLOW                               | Setting feed rate for SLOW               |
| REV                                | Retraction limitation on / off           |
| INFO/RESET+MEM                     | Set all settings to factory defaults     |

## 7.17.1 Operation via keyboard(s)

## 7.17.2 Key combinations during operation

| INFO/RESET+MEM           | Switching Rocking Mode on / off (for 5062)  |
|--------------------------|---------------------------------------------|
| TRIM/CUT+SLOW+PLUS       | Display service cut counter                 |
| MODE+TRIM/CUT+PLUS/MINUS | Window size setting (only in WINDOW mode)   |
| MODE+ON/OFF              | Switch Preset / continuous                  |
| MODE+PLUS/MINUS          | Change Preset count (only if PRESET active) |
| TRIM/CUT+REV+PLUS/MINUS  | Set retraction                              |
| TRIM/CUT+FWD+PLUS/MINUS  | Set contrast                                |
| TRIM/CUT+SLOW            | Display version and serial number           |

## 7.17.3 Short keystrokes

| INFO/RESET       | Switching between section counter / section sum / remaining travel indication                                                                                                    |
|------------------|----------------------------------------------------------------------------------------------------|
| MEM (1x)         | Move to selected memory position (if position still unknown: backwards to stop)                                                                                                    |
| MEM (2x)         | Change between memory position 1 and 2 (see LEDs)                                                                                                    |
| TRIM/CUT         | TRIM / CUT switchover (if TRIM is momentary)                                                                                                    |
| TRIM/CUT         | TRIM is activated, as long as pressed (if latching)                                                                                                    |
| SLOW from V3.15: | Feed by set CUT / TRIM distance                                                                                                    |
| PLUS, MINUS      | Change the current cutting value                                                                                                    |
| START/STOP       | Start and stop of the drive motor, stop takes place at OT (with CONT / WIND the slider LEDs are switched off after stop actuation, with STEP the drive runs as long as the key is pressed) |
| MODE             | Change CONT / SING / WIND / STEP (motor) or normal / ROCK (manual)                                                                                                    |
| ON/OFF           | Switch motor operation / manual operation                                                                                                    |

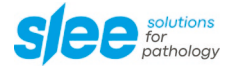

## 7.17.4 Long keystrokes

| INFO/RESET (2 s) | Reset cut counter                                                                                                    |
|------------------|----------------------------------------------------------------------------------------------------|
| MEM (2 s)        | Save current position in active position memory (confirmation: both position LEDs go off)                                                                                                    |
| REV, FWD, SLOW   | Direct movement of specimen holder (as long as key is pressed), while SLOW key is<br>pressed fast "typing" can be done with FWD<br>From V3.13: REV first slow, after 2 s fast<br>From V3.15: SLOW only after 300 ms continuous (before jog mode) |

## 7.17.5 Display

| Line 1:            | Cut thickness, CUT / TRIM, retraction (with WIND instead of retraction window size)                                           |
|--------------------|----------------------------------------------------------------------------------------------------|
| Line 2:            | Cut counter / total, mode, speed.<br>In line 2 also all error messages are displayed, these replace the normal line content   |
| " SERVICE"         | Service due (2 million strokes) - stops approx. 10 s after switching on                                                       |
| " H&V Error"       | Failure / error of both pairs of light barriers                                                                               |
| " H Error"         | Failure / error of horizontal light barriers                                                                                  |
| " V Error"         | Failure / error of vertical light barriers                                                                                    |
| "- Motor Error –"  | Error at motor / encoder (no pulses during control)<br>(error is displayed for approx. 10 s, manual operation still possible) |
| " Overload"        | Drive motor was switched off after overload (10 s display)                                                                    |
| "- End Position -" | Specimen grips are in front end position                                                                                      |

## 8 EXTERNAL CONTROL PANEL CUT 5062

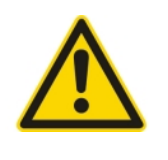

Before connecting any electrical units, the device must be switched off.

### 8.1 EXTERNAL CONTROL PANEL CUT 5062

To provide a more comfortable usage of the microtome the optional external control panels can be used for CUT 5062. The control panel is equipped with a connection cable to the microtome with a length of 1.80 m so the placement of the control panel can be arranged individually. To connect the control element to the microtome please refer to 3.3 ELECTRICAL CON-NECTION. The LED's will light up for approx. 2 seconds after the microtome has been switched on.

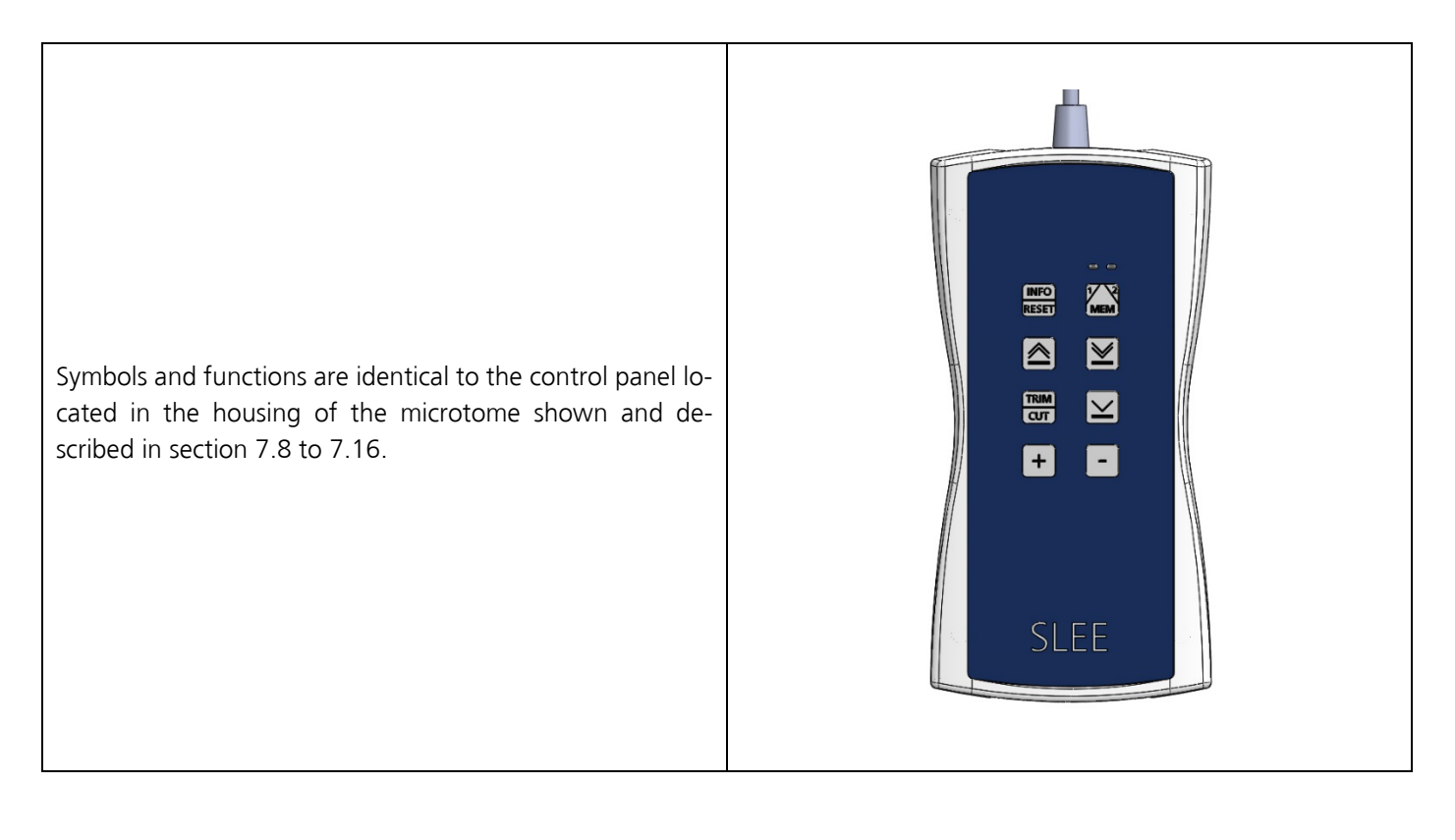

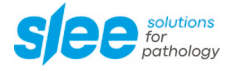

### 8.2 FUNCTIONAL OVERVIEW OF USER INTERFACE

|                                                                                         | n                                                                                                    | Function                                                                                                    |
|-----------------------------------------------------------------------------------------|----------------------------------------------------------------------------------------------------|----------------------------------------------------------------------------------------------------|
| INFO<br>RESET                                                                           | <b>press once =</b> change display from counting strokes to cuts to the remaining travel                                                                                                    | INFO / RESET                                                                                                    |
| INFO<br>RESET                                                                           | <b>hold for 2 seconds =</b> reset the cutting counter to 0                                                                                                    | INFO / RESET                                                                                                    |
| MEM                                                                                     | press once = move to selected memory position<br>press twice = change between memory position 1 and 2<br>hold for 2 seconds = save current position                                                                                                    | MEM                                                                                                    |
| $\overline{\mathbf{N}}$                                                                 | hold = direct movement of specimen towards blade / knife                                                                                                    | FWD                                                                                                    |
| $\mathbf{\underline{\vee}}$                                                             | <b>press once =</b> feed by set distance (jog mode)<br><b>hold =</b> after 300 ms continuous movement                                                                                                    | SLOW                                                                                                    |
| $\otimes$                                                                               | <b>press once =</b> retraction (5 μ standard setting)<br><b>hold =</b> fast retraction after 2 s                                                                                                    | REV                                                                                                    |
| TRIM<br>CUT                                                                             | press once = switch between TRIM / CUT mode                                                                                                    | TRIM / CUT                                                                                                    |
| Auick Gui                                                                               | te:<br>uick Guide to have the most important commands at hand. For detailed information on how to operate the m<br>GmbH · www.slee.de<br>de – User Interface<br>i062                                                                                                    | nicrotome, please read the user manual.<br>Quick_Guide_CUT_5062_2021-07-006.00,                                                                                                    |
| This is a Quick Gui<br>Quick Gui<br>CUT 5<br>Butto                                      | te:<br>uick Guide to have the most important commands at hand. For detailed information on how to operate the m<br>GmbH · www.slee.de<br>de – User Interface<br>i062<br>n                                                                                                    | icrotome, please read the user manual.<br>Quick_Guide_CUT_5062_2021-07-006.00,<br>SLEEE medical<br>Function                                                                                                    |
| CUT 5                                                                                   | te:<br>Jick Guide to have the most important commands at hand. For detailed information on how to operate the m<br>GmbH · www.slee.de<br>de – User Interface<br>3062<br>n<br>press once = change the current cutting value<br>- 0.5 - 100 µm (CUT mode)<br>- 0.5 - 300 µm (TRIM mode)                                                                                                    | icrotome, please read the user manual.<br>Quick_Guide_CUT_5062_2021-07-006.00,<br>SLEEE medical<br>Function<br>PLUS / MINUS                                                                                                    |
| ELEE medical<br>SLEE medical<br>Quick Gui<br>CUT 5<br>Butto<br>+<br>hold<br>TRIM<br>CUT | te:<br>Jick Guide to have the most important commands at hand. For detailed information on how to operate the m<br>GmbH · www.slee.de<br>de – User Interface<br>i062<br>n<br>press once = change the current cutting value<br>- 0.5 - 100 μm (CUT mode)<br>- 0.5 - 300 μm (TRIM mode)<br>press once set retraction from 0 - 200 μm<br>(+) (-)                                                                                     | icrotome, please read the user manual.<br>Quick_Guide_CUT_5062_2021-07-006.00,<br>SEEEE medical<br>Function<br>PLUS / MINUS<br>TRIM / CUT + REV + PLUS / MINUS                                                                          |
| ELEE medical<br>Quick Gui<br>CUT 5<br>Butto<br>Hold<br>TRIM<br>CUT                      | te:<br>Jick Guide to have the most important commands at hand. For detailed information on how to operate the m<br>GmbH · www.slee.de<br>de - User Interface<br>3062<br>n<br>press once = change the current cutting value<br>- 0.5 - 100 µm (CUT mode)<br>- 0.5 - 300 µm (TRIM mode)<br>press once set retraction from 0 - 200 µm<br>$\overleftrightarrow$ + -<br>press once set contrast (display)<br>$\overleftrightarrow$ + - | Incrotome, please read the user manual.          Quick_Guide_CUT_5062_2021-07-006.00,         SLEEE       medical         Function         PLUS / MINUS         TRIM / CUT + REV + PLUS / MINUS         TRIM / CUT + FWD + PLUS / MINUS |

## 9 CLEANING AND MAINTENANCE

## 9.1 CLEANING

The recommended frequency of cleaning the microtome depends on how intensely the device is used.

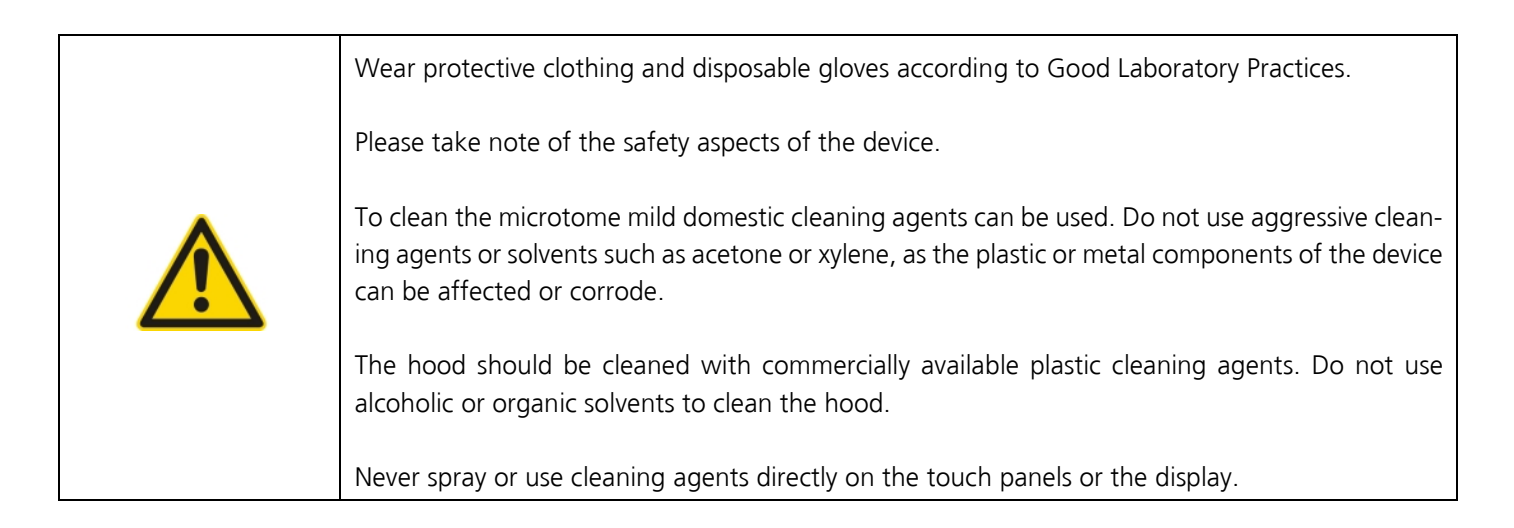

## 9.2 RECOMMENDED MAINTENANCE AND SERVICE SCHEDULE

| Daily  | Remove section waste from the waste tray.<br>Please use supplied dust cover when device is not in use. |
|--------|----------------------------------------------------------------------------------------------------|
| Weekly | Cleaning of blade holder.                                                                              |
| Yearly | Annual inspection (performed by authorized Slee service technician)                                    |
|        | Check of all functions                                                                                 |
|        | Lubricating of movable parts                                                                           |
|        | Check of driving system                                                                                |
|        | Complete cleaning                                                                                      |

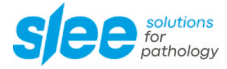

## **10 SERVICE**

Internal components may only be serviced by authorized technicians.

If technical service or spare parts are necessary, please contact your local SLEE medical GmbH distributor. Please have the following information available:

- complete contact details,
- type of device and serial number,
- location of device and name of user,
- purpose of service call,
- delivery date of the unit.

If it is necessary to return the device, it must be cleaned and disinfected before delivery. It must be returned in its original packing.

If the device or parts thereof are sent back in a dirty or non-disinfected condition, SLEE medical GmbH reserves the right to return the parts to the debit of the customer.

# **11 OPTIONAL ACCESSORIES**

| aquatec system                                                                 |           |
|--------------------------------------------------------------------------------|-----------|
| MTR Bench top quick-freezing unit                                              |           |
| Magnifier with illumination                                                    |           |
| External control panel CUT 5062                                                |           |
| Disposable blade holder TC65 (for tungsten carbide blades)                     |           |
| Tungsten carbide blade (1 pc.)                                                 |           |
| Glass knife holder (for triangle glass knives)                                 | #10090014 |
| Segment arc incl. universal sample holder (for glass knife holder application) | #10090015 |
| Super Mega cassette clamp, orientable                                          | #10090027 |
| Super Mega cassette clamp, fixed                                               | #10090021 |
| Standard specimen clamp, fixed                                                 |           |
| Foil clamp                                                                     | #10090025 |
| Prism (set)                                                                    | #10090017 |
| Round specimen holders (different diameters)                                   | on demand |
| Disposable blades (low profile; 50 pcs.)                                       | #28407000 |
| Disposable blades (high profile; 50 pcs.)                                      | #28408000 |
| Disposable blades (low profile; 50 pcs.), Plasma LPH, for hard specimen        | #28407004 |
| Disposable blades (low profile; 50 pcs.), Plasma LPS, for soft specimen        | #28407005 |
| Disposable blades (high profile; 50 pcs.), Plasma HPS, for hard specimen       | #28407006 |
| Tungsten carbide blade (1 pcs.)                                                |           |
| Microtome knife profile: C or D, length: 10 to 40 cm                           |           |
| 2nd handwheel lock                                                             |           |
| More on request                                                                |           |

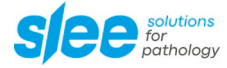

## **12 WARRANTY**

SLEE medical GmbH guarantees that the product delivered has been subjected to a comprehensive quality control procedure, and that the product is faultless and complies with all technical specifications and / or agreed characteristics warranted.

SLEE medical GmbH guarantees that the device is manufactured under an ISO 9001:2015 and ISO 13485:2016 quality management system.

Unauthorized modification or repair by third party persons will void the warranty.

Only original SLEE medical GmbH spare parts must be used.

Guarantee claims can be put forward only if the device is used according to this manual and for the purpose described.

Mistakes and errors which occur because of improper use cannot be accepted.

## **13 DISPOSAL**

The device or parts of the device must be disposed of according to existing local applicable regulations.

Notes

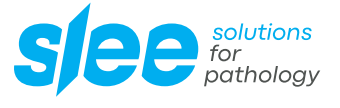

SLEE medical GmbH • Am Neuberg 14 55268 Nieder-Olm • Germany www.slee.de II

T: +49 (0) 6136 76997-0 E: mail@slee.de

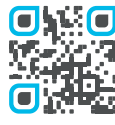

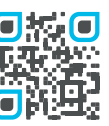

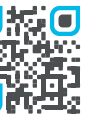

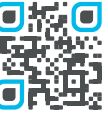

www.slee.de

YouTube

LinkedIn

Instagram